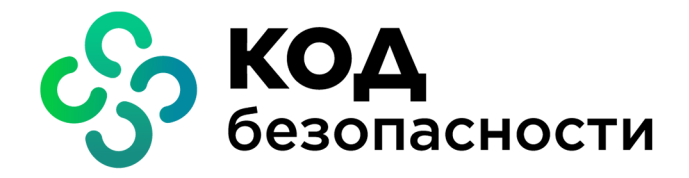

Аппаратно-программный комплекс шифрования Континент Версия 3.9

Руководство администратора Настройка VPN

RU.88338853.501430.022 90 5

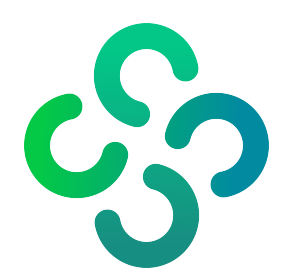

#### © Компания "Код Безопасности", 2024. Все права защищены.

Все авторские права на эксплуатационную документацию защищены.

Этот документ входит в комплект поставки изделия. На него распространяются все условия лицензионного соглашения. Без специального письменного разрешения компании "Код Безопасности" этот документ или его часть в печатном или электронном виде не могут быть подвергнуты копированию и передаче третьим лицам с коммерческой целью.

Информация, содержащаяся в этом документе, может быть изменена разработчиком без специального уведомления, что не является нарушением обязательств по отношению к пользователю со стороны компании "Код Безопасности".

Почтовый адрес:115127, Россия, Москва, а/я 66<br/>ООО "Код Безопасности"Телефон:8 495 982-30-20E-mail:info@securitycode.ruWeb:https://www.securitycode.ru

# Оглавление

| Список с | сокращений                                                        | 4            |
|----------|-------------------------------------------------------------------|--------------|
| Введени  | e                                                                 | 5            |
|          |                                                                   |              |
| принциг  | ала построения VPN                                                | (            |
|          | Компоненты VPN                                                    | 6            |
|          | Криптошлюз                                                        | (            |
|          | Криптографический коммутатор                                      | (            |
|          | Центр управления сетью                                            | (            |
|          | Программа управления ЦУС                                          |              |
|          | Объекты ЦУС                                                       | 8            |
|          | Межсетевой экран                                                  | 8            |
|          | Планирование построения VPN                                       | 9            |
|          | Лицензии                                                          | 9            |
|          | VPN-туннель                                                       | 9            |
| Разверт  | ывание L3VPN                                                      | 1:           |
| <b>-</b> | Предварительные замечания                                         | 1.           |
|          | Порадок развертывания I ЗVPN                                      | 1            |
|          |                                                                   | ··           |
|          |                                                                   | . ـ ـ<br>۱ ه |
|          | создание объектов цус                                             | 1            |
|          | Сетевые объекты                                                   | 1:           |
|          | Группы сетевых объектов                                           | 1            |
|          | Сервисы                                                           | اک           |
|          | Временные интервалы                                               | Z.           |
|          | Примеры сетевых объектов                                          | ،2           |
|          | установление парных связеи между криптошлюзами                    |              |
|          | Трупповые операции с парными связями                              |              |
|          | настроика параметров маршрутизации                                | 3.           |
|          | і рупповые операции с параметрами маршрутизации                   | 3            |
|          | правила фильтрации                                                | 30           |
|          | Проверка работы VPN                                               | 3            |
|          | Настройка параметров шифратора                                    |              |
| Разверт  | ывание L2VPN                                                      | 41           |
|          | Общие сведения                                                    | 41           |
|          | Криптокоммутатор с криптоускорителем                              | 4            |
|          | Порядок развертывания L2VPN                                       | 43           |
|          | Настройка криптокоммутатора                                       |              |
|          | Список криптокоммутаторов                                         | . 4          |
|          | Настройка интерфейсов криптокоммутатора                           | 44           |
|          | Фильтрация протоколов на криптокоммутаторе                        | 4            |
|          | Виртуальные коммутаторы                                           | 47           |
|          | Описание виртуального коммутатора                                 | 4            |
|          | Список виртуальных коммутаторов                                   |              |
|          | Создание нового виртуального коммутатора                          | 48           |
|          | Сценарии применения криптокоммутаторов с криптоускорителем        | 5            |
|          | Сценарий 1                                                        | 5            |
|          | Сценарий 2                                                        | 52           |
|          | Сценарий 3                                                        | 5            |
|          | Сценарий 4                                                        | 5            |
| Прилож   | ение                                                              | 54           |
| -        | Переход к меню локальной настройки параметров сетевого устройства | 54           |
|          | Просмотр сведений о состоянии каналов                             | 54           |
|          | Виртуальная адресация                                             | 5            |
|          | Увелицение пропускной способности V/DN-канала                     |              |
|          | эвсличение пропускной спосоопости уги-капала                      |              |
| Докумен  | тация                                                             | 60           |

# Список сокращений

| АПКШ | Аппаратно-программный комплекс шифрования       |  |  |
|------|-------------------------------------------------|--|--|
| БД   | База данных                                     |  |  |
| кк   | Криптографический коммутатор (криптокоммутатор) |  |  |
| кш   | Криптографический шлюз (криптошлюз)             |  |  |
| ЛВС  | окальная вычислительная сеть                    |  |  |
| нсд  | Несанкционированный доступ                      |  |  |
| ос   | Операционная система                            |  |  |
| ПО   | Программное обеспечение                         |  |  |
| ПУ   | Программа управления                            |  |  |
| РМ   | Рабочее место                                   |  |  |
| цус  | Центр управления сетью                          |  |  |
| ICMP | Internet Control Message Protocol               |  |  |
| IP   | Internet Protocol                               |  |  |
| MTU  | Maximum Transmission Unit                       |  |  |
| NAT  | Network Address Translation                     |  |  |
| ТСР  | Transmission Control Protocol                   |  |  |
| UDP  | User Datagram Protocol                          |  |  |
| USB  | Universal Serial Bus                            |  |  |
| VPN  | Virtual Private Network                         |  |  |

# Введение

Документ предназначен для администраторов изделия "Аппаратно-программный комплекс шифрования "Континент". Версия 3.9" (далее — комплекс, АПКШ "Континент"). В нем содержатся общие сведения о принципах построения и порядке настройки VPN "Континент".

**Сайт в интернете.** Информация о продуктах компании "Код Безопасности" представлена на сайте https://www.securitycode.ru.

**Служба технической поддержки.** Связаться со службой технической поддержки можно по телефону 8 800 505-30-20 или по электронной почте support@securitycode.ru.

**Учебные курсы.** Освоить аппаратные и программные продукты компании "Код Безопасности" можно в авторизованных учебных центрах. Список учебных центров и условия обучения представлены на сайте компании <u>https://www.securitycode.ru</u>. Связаться с представителем компании по вопросам организации обучения можно по электронной почте education@securitycode.ru.

Версия — 3.9.3 от 14.02.2024.

# Глава 1 Принципы построения VPN

# Компоненты VPN

В АПКШ "Континент" для построения сетей VPN используются следующие компоненты:

- криптошлюзы (L3VPN);
- криптокоммутаторы (L2VPN);
- ЦУС;
- программа управления ЦУС (далее программа управления).

# Криптошлюз

Криптошлюз — программное средство, предварительно устанавливаемое на специализированную аппаратную платформу с архитектурой x64 и предназначенное для выполнения следующих функций в сетях L3VPN:

- организация защищенных каналов на сетевом уровне с заданной топологией;
- обеспечение передачи данных на канальном и сетевом уровне;
- трансляция сетевых адресов;
- пакетная фильтрация;
- регистрация событий безопасности, управления и системных событий.

# Криптографический коммутатор

Криптографический коммутатор представляет собой программное средство, предварительно устанавливаемое на специализированную аппаратную платформу с архитектурой x64.

Криптографический коммутатор обеспечивает защищенную передачу Ethernetкадров (L2) через сети общего пользования между территориально разделенными сегментами сети предприятия с использованием шифрованных (L3) VPN-туннелей "Континент" (L2VPN).

# Центр управления сетью

ЦУС — программное средство, предназначенное для настройки и централизованного управления работой сетевых устройств комплекса, участвующих в работе VPN. В функции ЦУС входит также контроль работы и состояния сетевых устройств, включая передачу необходимых сведений в систему мониторинга и аудита АПКШ "Континент".

ЦУС устанавливают на один из криптошлюзов сети VPN. При этом возможны два варианта расположения ЦУС:

 ЦУС устанавливают на КШ, защищающий локальную вычислительную сеть и играющий роль шлюза.

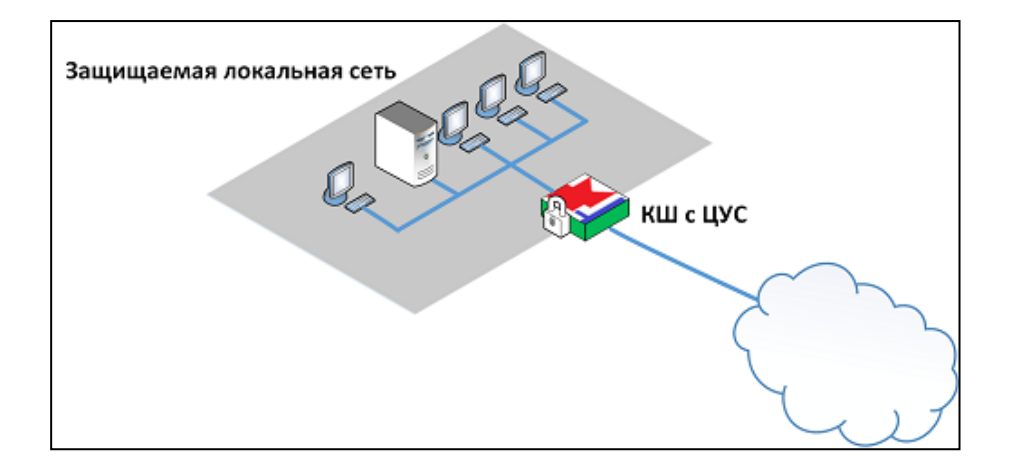

• ЦУС устанавливают на КШ, расположенный внутри защищаемой сети.

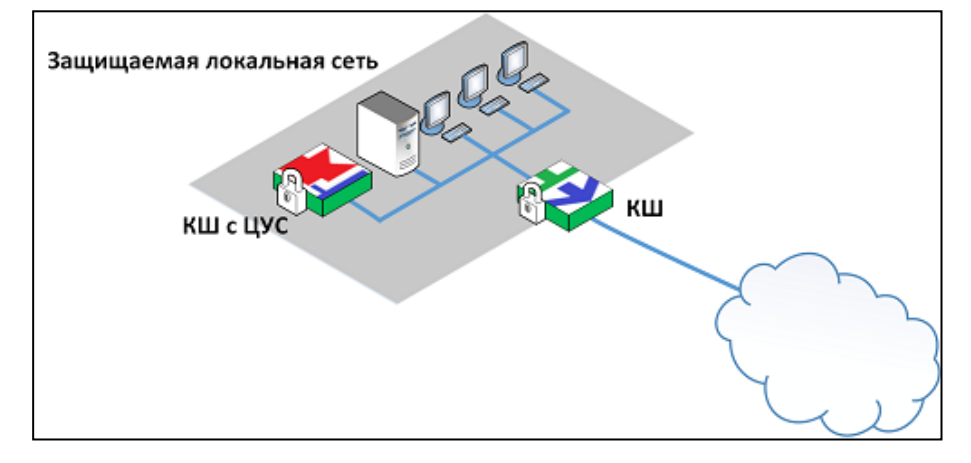

Второй вариант является предпочтительным, так как снимает с КШ, работающего как шлюз, нагрузку, связанную с выполнением функций ЦУС.

ЦУС имеет в своем составе базу данных, в которой хранятся все настройки АПКШ "Континент", в том числе настройки VPN. В эту же базу данных поступают сведения о состоянии криптошлюзов.

# Программа управления ЦУС

Программа управления ЦУС — программа, устанавливаемая на рабочем месте администратора комплекса и предназначенная для централизованной настройки сети VPN и межсетевого экрана.

Как правило, рабочее место администратора располагается в сети, защищенной КШ с ЦУС.

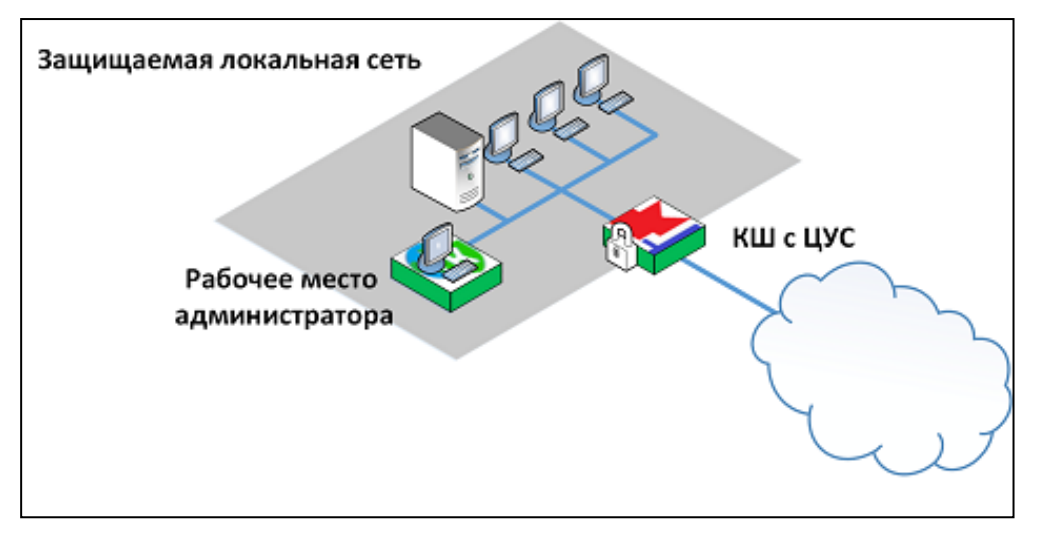

В программе управления администратором задаются и настраиваются все элементы создаваемой сети VPN и связи между ними. Настройки хранятся в базе данных ЦУС.

Программу управления устанавливают при вводе комплекса в эксплуатацию после инициализации ЦУС.

Для работы с программой управления необходимо предъявить идентификатор администратора.

# Объекты ЦУС

Для построения маршрутов и составления правил фильтрации, действующих в рамках VPN, используются элементы, называемые объектами ЦУС. Такими объектами являются:

- сетевые объекты и группы сетевых объектов;
- сервисы;
- временные интервалы.

Сетевой объект — логический элемент, идентифицирующий какой-либо из элементов локальной сети, а именно: хост (рабочая станция), подсеть, диапазон адресов. Сетевые объекты используются при построении маршрутов, а также в правилах фильтрации и трансляции для определения отправителя или получателя IP-пакетов.

Сервис — логический элемент, идентифицирующий какой-либо из шаблонов характеристик соединений в локальной сети. Используется в правилах фильтрации и трансляции для определения характеристик IP- пакетов, к которым следует применять правило. К этим характеристикам относятся протокол (TCP, UDP, ICMP или номер протокола), диапазоны портов отправителя и получателя (для TCP и UDP), тип и код ICMP-сообщения.

Временной интервал — расписание или интервал времени, в течение которого должно действовать правило фильтрации или трансляции.

Создание объектов ЦУС и настройку их параметров выполняет главный администратор комплекса в программе управления ЦУС.

Более подробные сведения об объектах ЦУС приводятся в [4].

# Межсетевой экран

В АПКШ "Континент" криптошлюзы помимо функций шифрования выполняют функции межсетевого экранирования.

Политика межсетевого экранирования в VPN описывает:

- интерфейсы, направленные в интернет;
- интерфейсы, направленные во внутренние (локальные) сети;
- расписание, ограничивающее время работы VPN;

типы данных, которые могут передаваться.

Политика межсетевого экранирования для каждого криптошлюза задается в виде списка правил фильтрации. Поэтому для прохождения трафика в туннеле необходимо, чтобы настройки, выполненные для криптошлюза в рамках VPN, соответствовали политике межсетевого экранирования.

Зашифрование и расшифрование данных криптошлюзом начинается автоматически после проверки первого пакета на соответствие всем условиям политики межсетевого экранирования.

# Планирование построения VPN

Чтобы сэкономить время и правильно настроить VPN, рекомендуется заранее спланировать конфигурацию VPN. Конфигурация VPN включает в себя ряд обязательных и дополнительных параметров. Предварительно необходимо определить:

- источники и получатели ІР-трафика;
- хосты, серверы и локальные сети, которые должны быть включены в VPN;
- сетевые устройства, включаемые в конфигурацию;
- интерфейсы, через которые подключаются сетевые устройства;
- интерфейсы, через которые локальные сети получают доступ к VPN-шлюзам.

После сбора приведенной выше информации можно выбрать наиболее подходящую топологию сети VPN.

Конфигурация VPN определяет взаимодействие между криптошлюзами и хостами, серверами или локальными сетями, которые образуют сеть VPN. Для конфигурирования VPN необходимо определить:

- Частные IP-адреса для трафика, генерируемого сетевыми объектами (хостами, серверами и подсетями). Эти адреса представляют собой адреса источников, которым разрешена передача трафика в VPN. IP- адресом источника может быть индивидуальный адрес, диапазон адресов или адрес подсети.
- IP- адреса внешних интерфейсов криптошлюзов. Криптошлюзы устанавливают туннели между собой по этим интерфейсам.
- IP-адреса внутренних интерфейсов криптошлюзов. Сетевые объекты в защищаемых сетях будут соединяться со своими криптошлюзами этими интерфейсами.

## Лицензии

Для функционирования VPN необходимо наличие зарегистрированной лицензии на все криптошлюзы комплекса, входящие в VPN, включая КШ с ЦУС.

Лицензии на введенные в эксплуатацию криптошлюзы являются накопительными. Общее количество разрешенных к использованию объектов определяется суммой объектов, указанных в каждой лицензии.

Подробные сведения об управлении лицензиями приводятся в [2].

#### VPN-туннель

В АПКШ "Континент" технология VPN подразумевает создание защищенных каналов (туннелей) между двумя сетевыми устройствами — криптошлюзами. За каждым из сетевых устройств расположена локальная сеть или сегмент сети. При передаче трафика из одной защищаемой сети в другую сетевые устройства выполняют зашифрование данных до того, как они попадут в туннель, и расшифрование этих данных после того, как они туннель покинут.

В АПКШ "Континент" используется симметричная криптографическая система. Криптографическое соединение между двумя КШ в сети осуществляется на ключах парной связи. Зашифрование каждого IP- пакета производится на индивидуальном ключе — ключе шифрования пакета, который формируется из ключа парной связи. Для зашифрования данных используется алгоритм ГОСТ 28147-89 в режиме гаммирования с обратной связью. Имитозащита данных осуществляется с использованием алгоритма ГОСТ 28147-89 в режиме имитовставки.

На рисунке ниже показаны две локальные сети. На периметре каждой из них установлен криптошлюз. Связь между сетями осуществляется по общедоступным каналам (например, по сети интернет).

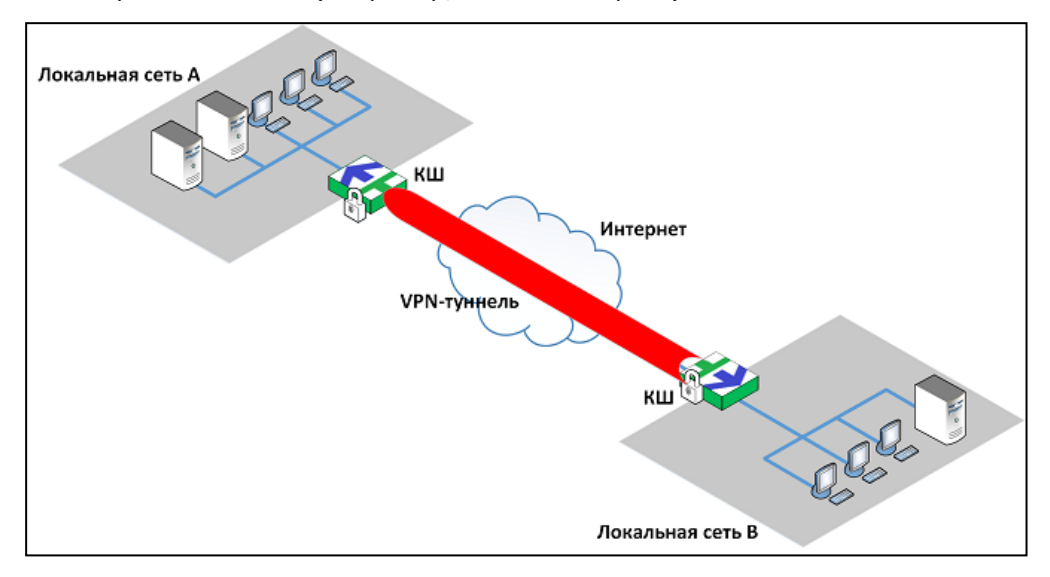

Хосты локальной сети A и хосты локальной сети B обмениваются данными, используя туннель между криптошлюзами:

- хост из локальной сети А посылает пакеты хосту, расположенному в сети В;
- криптошлюзы соединяются друг с другом и создают туннель;
- КШ сети А зашифровывает передаваемые пакеты и отправляет их по туннелю;
- КШ сети В расшифровывает данные и передает их хосту-получателю;
- хост получателя в сети В получает расшифрованные данные.

Аналогично происходит передача пакетов в обратном направлении, когда какой-либо из хостов локальной сети В инициирует обмен данными с хостом сети A.

Зашифрование пакетов данных предотвращает доступ к данным при перехвате пакетов третьей стороной.

IP-адрес криптошлюза — это, как правило, IP-адрес сетевого интерфейса, направленного в интернет.

Несмотря на то что IP-трафик в действительности проходит через различные маршрутизаторы, расположенные в интернете, можно говорить о том, что VPN-туннель — это просто безопасное соединение между двумя криптошлюзами.

Для пользователей локальных сетей A и B наличие VPN-туннеля не предъявляет никаких дополнительных требований. Приложения на их компьютерах так же, как и обычно, генерируют пакеты с соответствующими адресами отправителя и получателя. Все функции, связанные с зашифрованием, инкапсулированием и отправкой пакетов, выполняют криптошлюзы.

Зашифрованные данные передаются только внутри туннеля между двумя криптошлюзами. Между компьютером пользователя и криптошлюзом данные передаются в незашифрованном виде.

Один криптошлюз может поддерживать создание одновременно нескольких туннелей, а каждый туннель может обеспечивать одновременно более чем одно соединение.

# Глава 2 Развертывание L3VPN

# Предварительные замечания

Перед началом настройки и ввода VPN в эксплуатацию необходимо убедиться в выполнении следующих условий:

• Выполнена инициализация ЦУС.

Инициализацию ЦУС выполняют в полном соответствии с указаниями, приведенными в [**2**].

 На рабочем месте администратора установлена ПУ ЦУС и настроено соединение с ЦУС.

Описание программы управления и ее настройка описаны в [3] и [2].

• Криптошлюзы, входящие в состав VPN, зарегистрированы в программе управления, проинициализированы и введены в эксплуатацию.

Регистрацию, инициализацию и ввод криптошлюзов в эксплуатацию выполняют в соответствии с общим порядком развертывания сетевых устройств (см. [**2**]).

**Примечание.** Общее количество криптошлюзов, введенных в эксплуатацию, включая КШ с ЦУС, должно соответствовать требованиям политики лицензирования.

# Порядок развертывания L3VPN

Развертывание защищенной корпоративной сети включает в себя последовательное выполнение следующих этапов:

- 1. Настройка интерфейсов криптошлюзов и ЦУС (см. следующий подраздел).
- 2. Создание объектов ЦУС (см. стр. 15).
- 3. Установление парных связей между криптошлюзами (см. стр. 26).
- 4. Настройка параметров маршрутизации (см. стр. 31).
- 5. Создание правил фильтрации (см. стр. 36).
- 6. Проверка работоспособности настроенных VPN-каналов (см. стр. 38).

# Настройка интерфейсов

Рассмотрим построение L3VPN для корпоративной сети предприятия, объединяющей локальные сети центрального офиса и двух филиалов.

Для построения VPN будут использованы следующие компоненты, входящие в состав комплекса:

- криптошлюзы (на рисунке ниже КШ 1 и КШ 2);
- центр управления сетью, установленный на КШ, защищающем локальную сеть центрального офиса;
- программа управления ЦУС, установленная на рабочем месте администратора в защищенной сети центрального офиса.

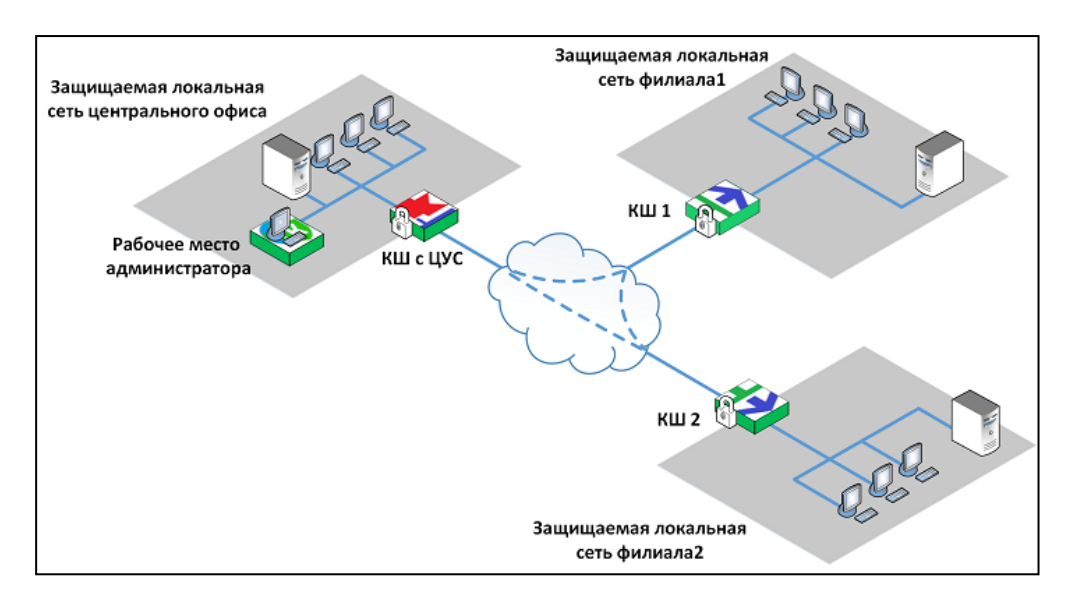

Настройка интерфейсов выполняется в программе управления ЦУС для каждого зарегистрированного криптошлюза.

#### Для настройки интерфейсов:

1. Запустите программу управления ЦУС.

На экране появится главное окно ПУ ЦУС.

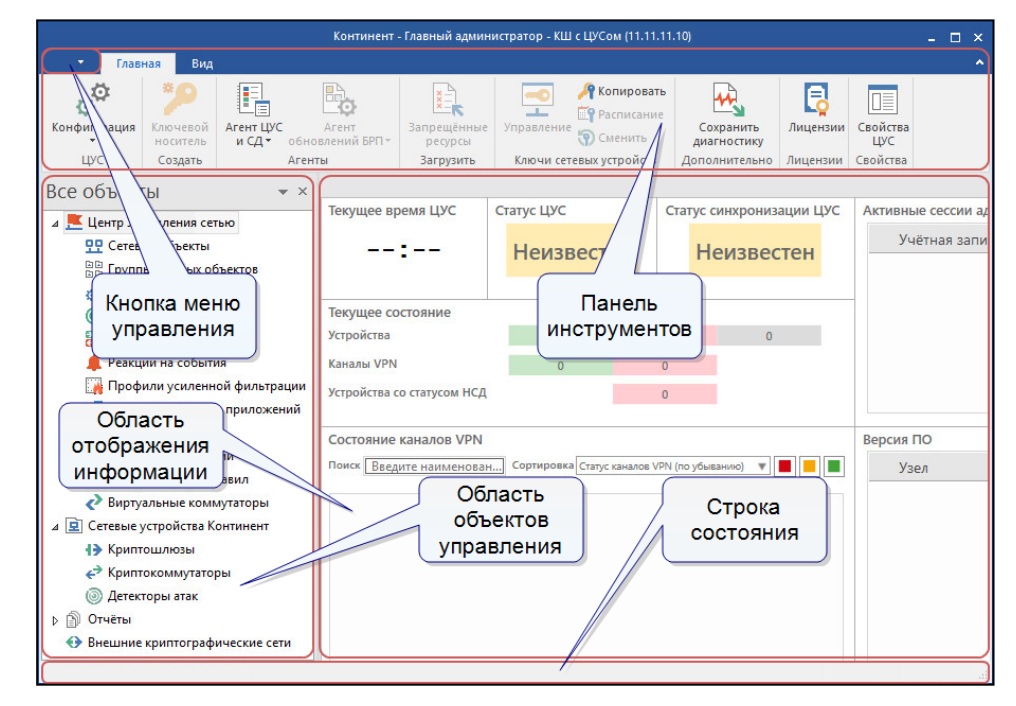

**2.** Выберите в левой части окна раздел "Сетевые устройства Континент" и в нем — пункт "Криптошлюзы".

В области отображения информации появится список зарегистрированных криптошлюзов. Ниже представлен список криптошлюзов, соответствующий схеме на стр. **12**.

|    | Название | Описание                    | Частный режим | Состояние           | НСД | NAT | Кластер | Multi-WAN | Кана |
|----|----------|-----------------------------|---------------|---------------------|-----|-----|---------|-----------|------|
| £; | ЦУС      | КШ с ЦУС центрального офиса |               | Включен             | 8   |     |         | 💙 RT      |      |
| Ð? | КШ 1     | КШ локальной сети Филиала 1 |               | Включен             |     |     |         | 🔿 RT      |      |
| 귄콜 | КШ 2     | КШ локальной сети Филиала 2 |               | Отключен (Не введен |     |     |         | RT        |      |
| <  |          |                             | ш             |                     |     |     |         |           | >    |

**3.** Выберите в списке криптошлюз и в панели инструментов нажмите кнопку "Свойства". В качестве примера выбран КШ с ЦУС.

На экране появится окно "Свойства криптошлюза".

| Свойства криптошлюза - КШ | с ЦУС           |                    |                                |      |        | >         | × |
|---------------------------|-----------------|--------------------|--------------------------------|------|--------|-----------|---|
| Общие сведения            | Идентификатор   | 15 (0xf)           |                                |      |        |           |   |
| Управление QoS            | Название        | КШСЦУС             |                                |      |        |           |   |
| DHCP                      | Описание        | КШ с ЦУС центр     | ального офиса                  |      |        |           |   |
| Журналы                   |                 |                    |                                |      |        |           |   |
| Маршрутизация             | 🗌 Частный режи  | 1M                 |                                |      |        |           |   |
| Multi-WAN                 | Страна          | не определено      |                                |      |        | -         |   |
| DNS                       |                 |                    |                                |      |        |           |   |
| Связи                     | Часовой пояс    | GMT                |                                |      |        | *         |   |
| Альтернативные адреса     | 🗹 Введен в эксп | плуатацию          |                                |      |        |           |   |
| Удалённый терминал        | 🗌 Мягкий режим  | 4                  |                                |      |        |           |   |
| Членство в группах        | Аутентификац    | ия пользователей   |                                |      |        |           |   |
| Версия ПО                 | 🗸 Оптимизация   | правил фильтраци   | и                              |      |        |           |   |
|                           | Минимальный ра  | азмер сжимаемого   | пакета,                        | 1500 |        |           |   |
|                           | Период контроля | а целостности файл | пов, мин.                      | 1440 |        |           |   |
|                           | Размер проверяе | емого сегмента да  | ННЫХ,                          | 0    |        |           |   |
|                           | 🗸 Автоматически | ий поиск MTU в ка  | анале управления               |      |        |           |   |
|                           | Автоматически   | ий поиск MTU в ка  | анале VPN                      |      |        |           |   |
|                           | MSS пользовател | льского трафика    | • Не менять                    |      |        |           |   |
|                           |                 |                    | <ul> <li>Установить</li> </ul> | 0    |        |           |   |
|                           |                 |                    |                                | ОК   | Отмена | Применить | , |

# 4. В левой части окна выберите вкладку "Интерфейсы".

В правой части окна появится список интерфейсов криптошлюза.

| Общие сведения                                                                                 |                  |                     | Contain        | Истонит   | Vener    |
|------------------------------------------------------------------------------------------------|------------------|---------------------|----------------|-----------|----------|
| Интерфейсы                                                                                     | Физические и вир | туальные интерфейсы | Создать 👻      | изменить  | у далить |
| Управление QoS                                                                                 | Название         | Тип                 | Адрес/Маска    | Параметры | MTU      |
| DHCP                                                                                           | <b>്</b> ലോ എ    | Внешний             | 10.1.1.1/24    |           | 1500     |
| oner                                                                                           | <b>Ռ</b> ∝em1    | Внутренний          | 192.168.1.1/24 |           | 1500     |
| Журналы                                                                                        | <b>մ</b> ∝em2    | Не определён        |                |           | 1500     |
| Маршрутизация                                                                                  | <b>մ</b> rem3    | Не определён        |                |           | 1500     |
| DNS<br>Связи<br>Альтернативные адреса<br>Удалённый терминал<br>Членство в группах<br>Версия ПО |                  |                     |                |           |          |
|                                                                                                |                  | -114                |                |           |          |

**5.** Настройте параметры используемых интерфейсов. Для этого выберите интерфейс в списке и нажмите кнопку "Изменить...".

На экране появится окно "Свойства физического интерфейса".

| Гип         | Не определён                                  |         | Ŧ | MTU | 1500 | * |
|-------------|-----------------------------------------------|---------|---|-----|------|---|
| ежим        | Автовыбор<br>Определяется сетевым устройством |         | * |     |      |   |
| регистрация |                                               |         | - | ]   |      |   |
| Р-Адреса    |                                               |         |   |     |      |   |
| Адрес       | 1                                             | Маска   |   |     |      |   |
|             |                                               | - aona  |   |     |      |   |
|             |                                               |         |   |     |      |   |
|             |                                               |         |   |     |      |   |
|             |                                               |         |   |     |      |   |
|             |                                               |         |   |     |      |   |
|             |                                               |         |   |     |      |   |
|             |                                               |         |   |     |      |   |
| Добавить    | Изменить                                      | Удалить |   |     |      |   |
| Добавить    | . Изменить                                    | Удалить |   |     |      |   |

6. Укажите значения параметров интерфейса.

| Тип         | <ul> <li>Тип интерфейса (внешний или внутренний):</li> <li>Внешний — интерфейс, подключаемый к сетям общего<br/>пользования.</li> <li>Внутренний — интерфейс, подключаемый к защищаемой сети</li> </ul>                                                                                                  |
|-------------|----------------------------------------------------------------------------------------------------|
| MTU         | Максимальная единица передачи данных (в байтах). Допустимые<br>значения:<br>• для КШ (внутренние и внешние интерфейсы) 576–9000;<br>• для КК (внешний интерфейс) 576–9100                                                                                                    |
| Режим       | Режим работы сетевой карты                                                                                                    |
| Регистрация | <ul> <li>Задание правила регистрации событий в журналах. Значения:</li> <li>Определяется сетевым устройством (правило наследуется из свойств сетевого устройства);</li> <li>Первые 64 байта;</li> <li>Тело пакета</li> </ul>                                                                             |
| ІР-адреса   | Список IP-адресов интерфейса. Для добавления нового адреса<br>нажмите кнопку "Добавить", укажите IP-протокол (IPv4 или IPv6;<br>IPv6 используется только для внешних интерфейсов) и далее<br>введите адрес и маску (префикс для IPv6).<br>Для удаления выбранного IP-адреса используйте кнопку "Удалить" |

**7.** Для сохранения заданных параметров нажмите кнопку "ОК" в нижней части окна "Свойства физического интерфейса".

Окно закроется и заданные значения параметров отобразятся в списке интерфейсов криптошлюза.

- 8. Выберите следующий интерфейс и настройте его параметры (см. пп. 4-6).
- **9.** После настройки всех интерфейсов нажмите кнопку "ОК" или "Применить" в нижней части окна "Свойства криптошлюза".

Ниже приведены настройки интерфейсов криптошлюзов для схемы, приведенной на стр. **12**.

# КШ с ЦУС:

| Ризические и вир    | отуальные интерфейсы | Создать 🔻      | Изменить  | Удалить |
|---------------------|----------------------|----------------|-----------|---------|
| Название            | Тип                  | Адрес/Маска    | Параметры | MTU     |
| <b>f</b> ⊈em0       | Внешний              | 10.1.1.1/24    |           | 1500    |
| Jf⊂em1              | Внутренний           | 192.168.1.1/24 |           | 1500    |
| Jf⊂em2              | Не определён         |                |           | 1500    |
| I <sup>A</sup> ⊂em3 | Не определён         |                |           | 1500    |

#### КШ 1:

| Физические и вир    | отуальные интерфейсы | Создать 🔻      | Изменить  | Удалить |
|---------------------|----------------------|----------------|-----------|---------|
| Название            | Тип                  | Адрес/Маска    | Параметры | MTU     |
| <b>്</b> ലോ         | Внешний              | 10.1.1.1/24    |           | 1500    |
| J <sup>1</sup> ⊂em1 | Внутренний           | 192.168.1.1/24 |           | 1500    |
| J <sup>1</sup> ⊂em2 | Не определён         |                |           | 1500    |
| I <sup>¶</sup> ⊂em3 | Не определён         |                |           | 1500    |

#### КШ 2:

| lазвание            | Тип          | Адрес/Маска    | Параметры | MTU  |
|---------------------|--------------|----------------|-----------|------|
| <b>Ռ</b> ⊂ix0       | Не определён |                |           | 1500 |
| ¶∎ix1               | Не определён |                |           | 1500 |
| J <sup>1</sup> ⊂ix2 | Не определён |                |           | 1500 |
| ¶∎ix3               | Не определён |                |           | 1500 |
| <b>∫</b> ⊈igb0      | Не определён |                |           | 1500 |
| <b>Ռ</b> ⊂igb1      | Не определён |                |           | 1500 |
| <b>∫</b> ⊈igb2      | Не определён |                |           | 1500 |
| <b>∫∿</b> ⊂igb3     | Не определён |                |           | 1500 |
| <b>Ռ</b> ⊂igb4      | Не определён |                |           | 1500 |
| <b>∫</b> ⊈igb5      | Не определён |                |           | 1500 |
| <b>∫</b> ⊈igb6      | Не определён |                |           | 1500 |
| <b>∫∿</b> ⊂igb7     | Не определён |                |           | 1500 |
| <b>մ</b> ∝em0       | Внешний      | 10.1.1.3/24    |           | 1500 |
| <mark>Ռ</mark> ⊂em1 | Внутренний   | 192.168.3.1/24 |           | 1500 |

# Создание объектов ЦУС

В данном подразделе приводится описание процедур создания сетевых объектов, сервисов и временных интервалов, которые будут использоваться в правилах фильтрации и при создании маршрутов в VPN "Континент".

# Сетевые объекты

#### Для вызова списка сетевых объектов:

• В левой части окна ПУ ЦУС (см. стр. **12**) выберите пункт "Центр управления сетью | Сетевые объекты".

В правой части окна отобразится перечень сетевых объектов.

Создание и удаление сетевых объектов, а также настройка их параметров осуществляются в этом окне.

Объект "Любой", имеющий IP-адрес "0.0.0.0" и определяющий сеть в диапазоне всех известных IP-адресов, создается автоматически при инициализации ЦУС.

#### Для создания сетевого объекта:

- 1. Вызовите список сетевых объектов.
- 2. В панели инструментов нажмите кнопку "Создать сетевой объект".

На экране появится окно настройки параметров сетевого объекта.

**Примечание.** Окно настройки можно вызвать с помощью контекстного меню. Для этого установите курсор в свободное место списка и нажмите правую кнопку мыши.

| Сетевой объект     |                  |                    |                 |               | × |
|--------------------|------------------|--------------------|-----------------|---------------|---|
| Общие              | Название         |                    |                 |               | ] |
| Членство в группах | Описание         |                    |                 |               |   |
|                    |                  |                    |                 |               |   |
|                    |                  | ● Unicast O Mu     | ulticast        |               |   |
|                    | IP-адрес / Маска | 0.0.0              | . 0 / 255 . 255 | 5 . 255 . 255 |   |
|                    | Тип привязки     | Нет                | Ŧ               |               |   |
|                    |                  |                    |                 |               |   |
|                    | КШ               | Интерфейс          | Виртуальный ІР  | Добавить      |   |
|                    |                  |                    |                 | Удалить       |   |
|                    |                  |                    |                 | Изменить      |   |
|                    |                  |                    |                 |               |   |
|                    |                  |                    |                 |               |   |
|                    | Регистрация      | Определяется интер | фейсом 🔹        |               |   |
|                    |                  |                    | C               | К Отмен       | a |

На рисунке выше показано окно настройки для сетевого объекта типа Unicast. Для объекта типа Multicast окно настройки показано на рисунке ниже.

| Сетевой объект     |                  |                                 |
|--------------------|------------------|---------------------------------|
| Общие              | Название         |                                 |
| Членство в группах | Описание         | A                               |
|                    |                  |                                 |
|                    |                  |                                 |
|                    |                  | O Unicast  ● Multicast          |
|                    | IP-адрес / Маска | 0 . 0 . 0 . 0 / 255 . 255 . 255 |
|                    | Получатели       |                                 |
|                    | Название         | Описание                        |
|                    |                  | Добавить                        |
|                    |                  | Удалить                         |
|                    |                  |                                 |
|                    |                  |                                 |
|                    |                  |                                 |
|                    | Регистрация      | Определяется интерфейсом 🔹      |
|                    |                  |                                 |

3. Заполните поля на вкладке "Общие".

| Поле      | Описание                                                                                                    |
|-----------|----------------------------------------------------------------------------------------------------|
| Название  | Уникальное наименование сетевого объекта                                                                                                    |
| Описание  | Дополнительные сведения (необязательный параметр)                                                                                                    |
| Unicast   | Однонаправленная передача данных (сетевой пакет направляется одному адресату)                                                                                                    |
| Multicast | Групповая передача данных (сетевой пакет одновременно направляется определенной группе адресатов)                                                                                                    |
| ІР-адрес  | IP-адрес сегмента сети или отдельного компьютера                                                                                                    |
| Маска     | Маска сети.<br>Все значимые биты адреса должны покрываться маской. Например,<br>если поле "IP-адрес" содержит значение "134.17.11.0", то значение<br>маски может равняться "255.255.255.0", но не может быть равно<br>"255.255.0.0". Если указано значение "255.255.255.255" — задана<br>сеть из одного компьютера, IP-адрес которого определяется<br>значением поля "IP-адрес" |

**4.** Если тип создаваемого сетевого объекта Unicast, перейдите к п. **5**.

Если тип создаваемого сетевого объекта Multicast, перейдите к п.11.

- **5.** Выполните привязку создаваемого сетевого объекта к криптошлюзу. Для этого выберите тип привязки:
  - Нет Привязка сетевого объекта к КШ отсутствует.
  - Внутренний Сетевой объект привязан к КШ. Шифрование трафика не требуется.
  - Защищаемый Сетевой объект привязан к КШ. Требуется шифрование трафика.
- **6.** Нажмите кнопку "Добавить". Кнопка доступна только для типов привязки "Внутренний" и "Защищаемый".

Появится окно для задания параметров привязки.

| Криптошлюз | КШ4             |
|------------|-----------------|
| Интерфейс  | igb0 -          |
|            |                 |
|            |                 |
| Виртуальны | Р-адрес / Маска |

 Выберите из раскрывающегося списка криптошлюз, на котором должны выполняться правила фильтрации с упоминанием данного сетевого объекта (список содержит все зарегистрированные в БД ЦУС криптошлюзы).

**Внимание!** Шифрование трафика будет выполняться только при включении данного КШ в список связанных КШ (см. стр. **26**).

8. Выберите из раскрывающегося списка интерфейс указанного КШ.

Фильтрации будут подлежать только те IP-пакеты, которые проходят через этот интерфейс указанного криптошлюза (только для типов привязки "Внутренний" и "Защищаемый"). При выборе значения "Любой" фильтрации будут подвергаться IP-пакеты, проходящие через любой интерфейс.

**Внимание!** Если в поле "Тип привязки" указано значение "Защищаемый", не рекомендуется использовать внешний интерфейс КШ.

 Если необходимо использовать виртуальный IP-адрес, присвоенный данному интерфейсу, установите соответствующую отметку и введите IP-адрес и маску (только для типа привязки "Защищаемый").

Далее нажмите кнопку "ОК".

Привязка отобразится в окне настройки параметров создаваемого сетевого устройства.

| гиппривязки | Защищаемыи |                | *        |
|-------------|------------|----------------|----------|
| КШ          | Интерфейс  | Виртуальный IP | Добавить |
| КШ4         | igb0       |                | Удалить  |
|             |            |                | Изменить |

- **10.** Если необходимо выполнить привязку данного сетевого объекта к другим КШ, повторите выполнение пп. **6**–**9** и далее перейдите к п. **12**.
- 11. Для создаваемого сетевого объекта типа Multicast укажите получателей перечень КШ, которые должны участвовать в групповой передаче. Для этого нажмите кнопку "Добавить" и выберите КШ из общего списка криптошлюзов.
- 12. Задайте правило регистрации событий в журналах. Доступные значения:
  - Определяется интерфейсом;
  - Первые 64 байта;
  - Тело пакета.
- **13.** Если необходимо включить данный сетевой объект в группу/группы, перейдите к вкладке "Членство в группах" и сформируйте список групп, членом которых будет являться данный объект (о создании групп см. стр. **19**).

#### Используйте кнопки:

| Добавить | Вызывает на экран перечень зарегистрированных групп сетевых<br>объектов |
|----------|-------------------------------------------------------------------------|
| Удалить  | Удаляет выбранную в списке группу                                       |

14. Нажмите кнопку "ОК".

#### Для удаления сетевого объекта:

- 1. Вызовите список сетевых объектов.
- **2.** Вызовите контекстное меню удаляемого сетевого объекта и активируйте команду "Удалить выделенные...".

На экране появится запрос на удаление объекта.

3. Нажмите кнопку "Да".

На экране появится предупреждение об удалении правил фильтрации для этого объекта.

**Примечание.** При подтверждении удаления будут удалены только те правила фильтрации и правила трансляции, которые используют этот объект непосредственно. Правила фильтрации для групп, содержащих удаляемый объект, удалены не будут.

4. Нажмите кнопку "Да".

Объект будет удален из списка немедленно, а сведения о нем — из базы данных ЦУС без возможности восстановления.

# Группы сетевых объектов

#### Для создания группы сетевых объектов:

**1.** В левой части окна программы управления выберите пункт "Центр управления сетью | Группы сетевых объектов".

В правой части окна отобразится список групп сетевых объектов. Если группы не создавались, в списке будет представлена только группа "Реестр запрещенных ресурсов", созданная по умолчанию.

- **2.** В панели инструментов нажмите кнопку "Создать группу сетевых объектов". На экране появится окно настройки параметров создаваемой группы.
- 3. Введите название и краткое описание создаваемой группы.
- **4.** Сформируйте список входящих в группу сетевых объектов. Для этого используйте кнопки "Добавить" и "Удалить".
- 5. Укажите правило регистрации событий в журналах. Доступные значения:
  - Определяется интерфейсом;
  - Первые 64 байта;
  - Тело пакета.
- 6. Для завершения настройки параметров группы нажмите кнопку "ОК".

Окно настройки параметров закроется и в списке появится новая группа.

#### Для редактирования свойств группы:

- Вызовите в окне объектов контекстное меню нужной группы и выберите команду "Свойства...".
  - На экране появится окно настройки параметров группы.
- 2. Внесите необходимые изменения и нажмите кнопку "ОК".

#### Для удаления группы:

 Вызовите в окне объектов контекстное меню нужной группы и выберите команду "Удалить выделенные...".

На экране появится запрос на удаление.

2. Нажмите кнопку "Да".

**Примечание.** При удалении группы сетевых объектов, которые используются в правилах фильтрации или трансляции, на экране появится предупреждение об удалении правил для этой группы. Нажмите кнопку "Да" для удаления группы вместе с правилами. Кнопка "Нет" отменяет удаление группы.

Группа будет удалена из списка немедленно, а сведения о ней — из базы данных ЦУС без возможности восстановления. При этом объекты, которые входили в эту группу, не будут удалены.

# Сервисы

При установке ПО ЦУС в базе данных автоматически создается список наиболее часто используемых сервисов. При необходимости можно создавать новые сервисы и добавлять их в список. Сервисы можно объединять в группы.

#### Для вызова списка сервисов:

• В левой части окна программы управления выберите пункт "Центр управления сетью | Сервисы".

| Сервисы              |          |                         |                     |   |
|----------------------|----------|-------------------------|---------------------|---|
| Название             | Протокол | Порт источника/Тип      | Порт назначения/Код | ^ |
| Любой ТСР            | tcp      | любой                   | любой               | = |
| Любой UDP            | udp      | любой                   | любой               |   |
| Любой ІСМР           | icmp     |                         |                     |   |
| echo-reply           | icmp     | Echo reply              |                     |   |
| dest-unreach         | icmp     | Destination unreachable | любой               |   |
| source-quench        | icmp     | Source Quench           |                     |   |
| redirect             | icmp     | Redirect                | любой               |   |
| alt-host-addr        | icmp     | Alternate Host Address  |                     |   |
| echo-request         | icmp     | Echo                    |                     |   |
| router-advertisement | icmp     | Router advertisement    |                     |   |
| router-solicitation  | icmp     | Router solicitation     |                     |   |
| time-exceeded        | icmp     | Time exceeded           | любой               |   |
| param-problem        | icmp     | Parameter problem       | любой               |   |
| timestamp            | icmp     | Timestamp request       |                     |   |
| timestamp-reply      | icmp     | Timestamp reply         |                     | ~ |

В правой части окна отобразится список сервисов.

#### Для просмотра параметров сервиса:

 Выберите сервис в списке и нажмите в панели инструментов кнопку "Свойства" (или используйте одноименную команду контекстного меню).

На экране появится окно настройки параметров сервиса.

| Сервис             |           |                                       | ×     |
|--------------------|-----------|---------------------------------------|-------|
| Сервис             | Общие     |                                       |       |
| Членство в группах | Название  | info-reply                            |       |
|                    | Протокол  | icmp •                                |       |
|                    | Параметри | ы протокола                           |       |
|                    | Тип       | Information reply -                   |       |
|                    | Код       | · · · · · · · · · · · · · · · · · · · |       |
|                    |           |                                       |       |
|                    |           |                                       |       |
|                    |           |                                       |       |
|                    |           |                                       |       |
|                    |           |                                       |       |
|                    |           |                                       |       |
|                    |           |                                       |       |
|                    |           | ОК О                                  | тмена |

Окно содержит две вкладки: "Сервис" и "Членство в группах".

- Вкладка "Сервис" предназначена для отображения и настройки параметров.
- Вкладка "Членство в группах" предназначена для отображения групп, в которые входит данный сервис, а также для включения сервиса в группу/ исключения сервиса из группы.

#### Для создания нового сервиса:

**1.** Вызовите список сервисов и в панели инструментов нажмите кнопку "Создать сервис".

На экране появится окно настройки параметров сервиса.

| Сервис             |                              | ×      |
|--------------------|------------------------------|--------|
| Сервис             | Общие                        |        |
| Членство в группах | Название                     |        |
|                    | Протокол udp                 | •      |
|                    | Параметры протокола          |        |
|                    | Порт источника в диапазоне * |        |
|                    | Порт назначения любой 🔹      |        |
|                    |                              |        |
|                    |                              |        |
|                    |                              |        |
|                    |                              |        |
|                    |                              |        |
|                    |                              |        |
|                    | 04                           | 0      |
|                    | UK                           | Отмена |

**2.** Введите название создаваемого сервиса и укажите протокол, выбрав его из списка.

- 3. В зависимости от выбранного протокола укажите его параметры:
  - для протоколов tcp и udp укажите порт источника и порт назначения;
  - для протокола icmp укажите тип и код (в зависимости от типа).
- **4.** Если необходимо включить сервис в группу, перейдите на вкладку "Членство в группах" и добавьте группу или группы, в которые должен входить данный сервис. Для этого используйте кнопки "Добавить" и "Удалить".
- 5. Для завершения настройки нажмите кнопку "ОК".

Окно настройки параметров закроется, и в списке появится новый сервис.

#### Для создания новой группы сервисов:

**1.** Вызовите список сервисов и в панели инструментов нажмите кнопку "Создать группу сервисов".

На экране появится окно "Группа сервисов".

- **2.** Введите название группы и с помощью кнопок "Добавить" и "Удалить" сформируйте список сервисов, которые должны входить в данную группу.
- 3. После завершения формирования списка нажмите кнопку "ОК".

Новая группа отобразится в левой части главного окна в пункте "Центр управления сетью | Сервисы". При выделении группы в правой части окна отобразится список сервисов, входящих в данную группу.

#### Для изменения параметров сервиса/группы сервисов:

**1.** Выберите объект в списке и в панели инструментов нажмите кнопку "Свойства" (или используйте одноименную команду контекстного меню).

На экране появится окно настройки параметров сервиса.

2. Внесите необходимые изменения и нажмите кнопку "Применить".

#### Для удаления сервиса/группы сервисов:

 Для удаления сервиса выберите его в списке и в панели инструментов нажмите кнопку "Удалить сервис" (или используйте команду контекстного меню).

Для удаления группы выберите ее в пункте "Центр управления сетью | Сервисы", вызовите контекстное меню и выберите команду "Удалить группу сервисов".

На экране появится запрос на удаление.

2. Нажмите кнопку "Да".

**Примечание.** При удалении группы сетевых объектов, которые используются в правилах фильтрации или трансляции, на экране появится предупреждение об удалении правил для этой группы. Нажмите кнопку "Да" для удаления группы вместе с правилами. Кнопка "Нет" отменяет удаление группы.

Группа будет удалена из списка немедленно, а сведения о ней — из базы данных ЦУС без возможности восстановления. При этом объекты, которые входили в эту группу, не будут удалены.

## Временные интервалы

#### Для вызова списка временных интервалов:

 В левой части окна программы управления выберите пункт "Центр управления сетью | Временные интервалы".

В правой части окна отобразится перечень временных интервалов.

**Примечание.** Если временные интервалы не создавались, по умолчанию присутствует интервал "Постоянно".

#### Для создания временного интервала:

- 1. Вызовите список временных интервалов.
- 2. В панели инструментов нажмите кнопку "Создать временной интервал".

#### На экране появится окно настройки параметров временного интервала.

| Временной ин                  | первал                                        |                                            |                                     |              |                            |                        | ×  |
|-------------------------------|-----------------------------------------------|--------------------------------------------|-------------------------------------|--------------|----------------------------|------------------------|----|
| Название 👔                    | îme                                           |                                            |                                     |              |                            |                        |    |
| Описание                      |                                               |                                            |                                     |              |                            |                        |    |
| Временной ин                  | тервал                                        |                                            |                                     |              |                            |                        |    |
| Задайте интер<br>недели, нажм | овалы времени действ<br>ите левую кнопку и, н | вия правил: подведи<br>е отпуская, задайте | те указатель мыши<br>интервал.      | к требуемо   | мому времени с             | оответсвующего дня     |    |
| Также задать                  | интервалы времени и                           | можно с клавиатуры<br>апример: 10:00-12:00 | в формате время н<br>1: 15:30-17:55 | ачала - врем | ия завершения (н           | есколько интервалов    |    |
| задаются чер                  | за разделитель , ј. п                         | 10.00-12.0                                 | 1, 13.30-17.33                      |              | _                          |                        |    |
|                               | <sup>6</sup>                                  |                                            | 18                                  |              | Дни недели:<br>Понелельник | 0:00 - 6:00: 14:30 - 2 | 24 |
| Вт                            |                                               |                                            |                                     |              | Вторник                    | 0:00 - 6:00; 14:30 - 2 | 2. |
| C0                            |                                               |                                            |                                     |              | Среда                      | 0:00 - 6:00; 14:30 - 2 | 24 |
| Чт —                          |                                               |                                            |                                     |              | Четверг                    | 0:00 - 6:00; 14:30 - 2 | 2. |
| Пт                            |                                               |                                            |                                     |              | Пятница                    | 0:00 - 6:00; 14:30 - 2 | 24 |
| C6                            |                                               |                                            |                                     |              | Суббота                    | 0:00 - 24:00           |    |
| Вс                            |                                               |                                            |                                     | -            | Воскресенье                | 0:15 - 24:00           |    |
|                               | -                                             | 1                                          |                                     | -            |                            |                        |    |
| Время 14:                     | 30 - 24:00                                    |                                            |                                     |              |                            |                        |    |
|                               |                                               |                                            |                                     |              |                            | 01                     |    |
|                               |                                               |                                            |                                     |              |                            | ОК Отмена              |    |

**3.** Укажите в поле "Название" наименование данного расписания, а в поле "Описание" — дополнительную информацию о нем.

**Совет.** По возможности давайте расписаниям осмысленные названия, так как при настройке параметров правил фильтрации выбор этого элемента правила осуществляется только по его названию.

4. Укажите время действия правила — подведите курсор мыши к началу интервала времени в требуемый день недели, нажмите левую кнопку и, не отпуская, переведите курсор к концу интервала. Для задания другого интервала повторите операцию. Также задать интервалы времени можно с клавиатуры в формате "время начала — время окончания", используя в качестве разграничителя между интервалами одного дня символ ";".

**Внимание!** Время, указанное в настройках интервалов, соответствует времени по Гринвичу (GMT). Поэтому при настройке временных интервалов необходимо вводить поправку, учитывающую часовой пояс, в котором должны действовать правила фильтрации.

5. Нажмите кнопку "ОК".

В списке появится имя нового временного интервала.

#### Для изменения параметров временного интервала:

- 1. Вызовите список временных интервалов.
- **2.** Выделите в списке требуемый временной интервал и в панели инструментов нажмите кнопку "Свойства".

На экране появится окно настройки параметров временного интервала.

**3.** Введите необходимые изменения в соответствии с описанной выше процедурой и нажмите кнопку "ОК".

#### Для удаления временного интервала:

**Внимание!** Перед удалением временного интервала его необходимо исключить из правил фильтрации и трансляции.

- 1. Вызовите список временных интервалов.
- **2.** Вызовите контекстное меню удаляемого временного интервала и активируйте команду "Удалить временной интервал...".

На экране появится запрос на удаление временного интервала.

3. Нажмите кнопку "Да".

Временной интервал будет удален из списка немедленно, а сведения о нем — из базы данных ЦУС без возможности восстановления.

# Примеры сетевых объектов

В данном подразделе приведены примеры сетевых объектов для схемы, по-казанной на рисунке ниже.

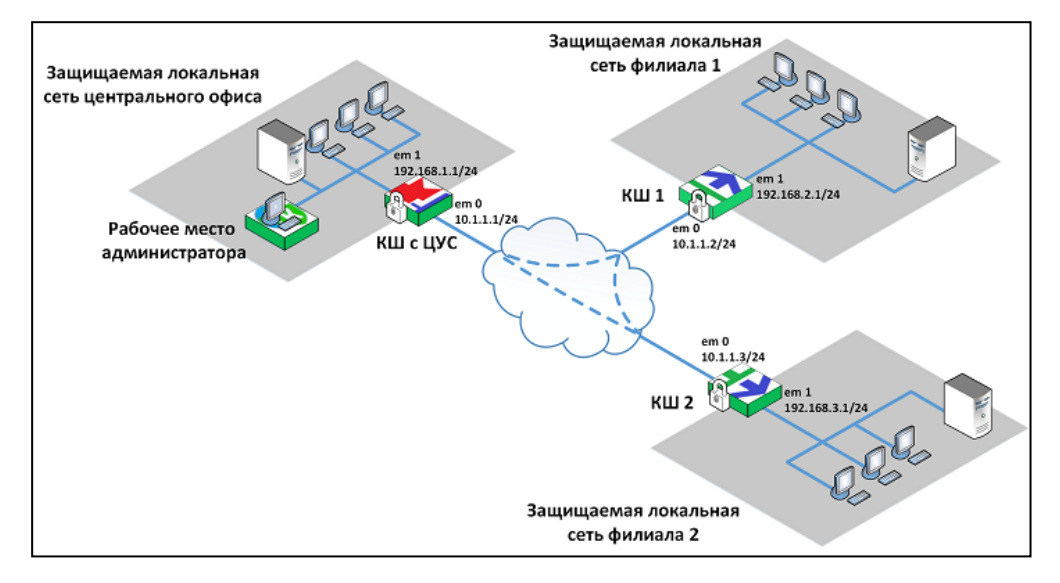

На схеме для каждого криптошлюза указаны его внешний и внутренний интерфейсы.

#### КШ с ЦУС

| Внешний    | em 0 | 10.1.1.1/24    |
|------------|------|----------------|
| Внутренний | em 1 | 192.168.1.1/24 |

#### КШ 1

| Внешний    | em 0 | 10.1.1.2/24    |
|------------|------|----------------|
| Внутренний | em 1 | 192.168.2.1/24 |

#### КШ 2

| Внешний    | em 0 | 10.1.1.3/24    |
|------------|------|----------------|
| Внутренний | Em 1 | 192.168.3.1/24 |

Для создания объектов используйте процедуру, описанную на стр. 16.

#### Сеть

Создайте три объекта: защищаемая сеть центрального офиса, защищаемая сеть филиала 1 и защищаемая сеть филиала 2.

#### Центральный офис

| Параметр | Значение                           |
|----------|------------------------------------|
| Название | Центральный офис                   |
| Описание | Защищаемая сеть центрального офиса |
| Unicast  | Unicast                            |
| IP-адрес | 192.168.1.0                        |
| Маска    | 255.255.255.0                      |

| Параметр     | Значение   |
|--------------|------------|
| Тип привязки | Защищаемый |
| Криптошлюз   | КШ с ЦУС   |
| Интерфейс    | em1        |

#### Филиал 1

| Параметр     | Значение      |  |  |  |
|--------------|---------------|--|--|--|
| Название     | Филиал 1      |  |  |  |
| Описание     |               |  |  |  |
| Unicast      | Unicast       |  |  |  |
| IP-адрес     | 192.168.2.0   |  |  |  |
| Маска        | 255.255.255.0 |  |  |  |
| Тип привязки | Защищаемый    |  |  |  |
| Криптошлюз   | КШ 1          |  |  |  |
| Интерфейс    | em1           |  |  |  |

#### Филиал 2

| Параметр     | Значение                  |  |  |  |
|--------------|---------------------------|--|--|--|
| Название     | Филиал 2                  |  |  |  |
| Описание     | Защищаемая сеть филиала 2 |  |  |  |
| Unicast      | Unicast                   |  |  |  |
| ІР-адрес     | 192.168.3.0               |  |  |  |
| Маска        | 255.255.255.0             |  |  |  |
| Тип привязки | Защищаемый                |  |  |  |
| Криптошлюз   | КШ 2                      |  |  |  |
| Интерфейс    | em1                       |  |  |  |

# Хост

Создайте три объекта: хост в защищаемой сети центрального офиса, хост в защищаемой сети филиала 1 и хост в защищаемой сети филиала 2.

#### Хост 1

| Параметр     | Значение                      |  |  |  |
|--------------|-------------------------------|--|--|--|
| Название     | Хост 1                        |  |  |  |
| Описание     | ост в сети центрального офиса |  |  |  |
| Unicast      | Unicast                       |  |  |  |
| IP-адрес     | 192.168.1.1                   |  |  |  |
| Маска        | 255.255.255                   |  |  |  |
| Тип привязки | Внутренний                    |  |  |  |
| Криптошлюз   | КШ с ЦУС                      |  |  |  |
| Интерфейс    | em1                           |  |  |  |

# Хост 1.1

| Параметр | Значение |
|----------|----------|
| Название | Хост 1.1 |

| Параметр     | Значение              |  |  |  |
|--------------|-----------------------|--|--|--|
| Описание     | Хост в сети филиала 1 |  |  |  |
| Unicast      | Unicast               |  |  |  |
| IP-адрес     | 192.168.2.1           |  |  |  |
| Маска        | 255.255.255.255       |  |  |  |
| Тип привязки | Внутренний            |  |  |  |
| Криптошлюз   | КШ 1                  |  |  |  |
| Интерфейс    | em1                   |  |  |  |

#### Хост 1.2

| Параметр     | Значение              |  |  |  |
|--------------|-----------------------|--|--|--|
| Название     | Хост 1.2              |  |  |  |
| Описание     | Хост в сети филиала 2 |  |  |  |
| Unicast      | Unicast               |  |  |  |
| IP-адрес     | 192.168.3.1           |  |  |  |
| Маска        | 255.255.255           |  |  |  |
| Тип привязки | Внутренний            |  |  |  |
| Криптошлюз   | КШ 2                  |  |  |  |
| Интерфейс    | em1                   |  |  |  |

Созданные с указанными параметрами объекты отобразятся в списке сетевых объектов.

| Название         | Описание                | IP-адрес    | Маска           | Криптошлюз | Тип привязки | Интерфейс |
|------------------|-------------------------|-------------|-----------------|------------|--------------|-----------|
| Любой            | Любой                   | 0.0.0.0     | 0.0.0.0         |            | Нет          |           |
| Центральный офис | Защищаемая сеть центр   | 192.168.1.0 | 255.255.255.0   | КШсЦУС     | Защищаемый   | em1       |
| Филиал 1         | Защищаемая сеть филиа   | 192.168.2.0 | 255.255.255.0   | КШ 1       | Защищаемый   | em1       |
| Филиал 2         | Защищаемая сеть филиа   | 192.168.3.0 | 255.255.255.0   | КШ 2       | Защищаемый   | em1       |
| Хост 1           | Хост в сети центральног | 192.168.1.1 | 255.255.255.255 | КШсЦУС     | Внутренний   | em1       |
| Хост 1.1         | Хост в сети филиала 1   | 192.168.2.1 | 255.255.255.255 | КШ 1       | Внутренний   | em1       |
| Хост 1.2         | Хост подсети филиала 2  | 192.168.3.1 | 255.255.255.255 | КШ 2       | Внутренний   | em1       |

# Установление парных связей между криптошлюзами

Парная связь — это связь между двумя криптошлюзами, которая означает, что трафик, передаваемый между ними, должен быть зашифрованным. При построении VPN "Континент" необходимо задать парные связи для всех криптошлюзов, между которыми должны устанавливаться защищенные соединения.

Для установления парных связей в свойствах криптошлюза формируют список тех криптошлюзов, с которыми должны быть установлены такие связи.

Количество защищенных соединений (VPN-каналов) для каждой пары связанных сетевых устройств соответствует количеству зарегистрированных в системе классов трафика (сведения о классах трафика приводятся в [**3**]).

#### Для формирования списка связанных криптошлюзов:

**1.** Вызовите контекстное меню криптошлюза, для которого необходимо сформировать парные связи, и активируйте команду "Свойства...".

На экране появится окно настройки свойств данного криптошлюза.

2. Перейдите на вкладку "Связи".

На вкладке отображаются два списка: "Свободные криптошлюзы" и "Связанные криптошлюзы".

| Свойства криптошлюза - К                                                          | Ш1                                          |                                              |                     | ×               |  |  |  |  |
|-----------------------------------------------------------------------------------|---------------------------------------------|----------------------------------------------|---------------------|-----------------|--|--|--|--|
| Общие сведения                                                                    | 🥼 Изменения в настрой                       | іках связей прим                             | еняются немедленно. |                 |  |  |  |  |
| Интерфейсы                                                                        | Свободные криптошлюзы Связанные криптошлюзы |                                              |                     |                 |  |  |  |  |
| Управление QoS<br>DHCP<br>Журналы<br>Резервирование<br>Маршрутизация<br>Multi-WAN | Название<br>КШ с ЦУС<br>КШ4<br>КШ2<br>КШ3   | Название                                     | Приоритет Сжати     | е Время         |  |  |  |  |
| DNS                                                                               | Игнорировать флаг DF в заго                 | ловках пакетов                               |                     |                 |  |  |  |  |
| Связи<br>Альтернативные ад                                                        | Защищаемые сетевые объекты<br>Фильтр: Все • | Защищаемые сетевые объекты:<br>Фильтр: Все • |                     |                 |  |  |  |  |
| SSH                                                                               | Сетевой объект IP-адр                       | ec                                           | КШ                  | Приоритет       |  |  |  |  |
| SNMP<br>Членство в группах<br>Версия ПО                                           |                                             |                                              |                     |                 |  |  |  |  |
|                                                                                   | Тестирование линка: Интервал                | n: 🔤 e 🗖 d                                   | опыток: -           |                 |  |  |  |  |
|                                                                                   |                                             |                                              | ОКО                 | тмена Применить |  |  |  |  |

Если парные связи между криптошлюзами не создавались, список связанных криптошлюзов будет пустым.

**3.** Сформируйте список связанных сетевых устройств. Для этого переместите криптошлюзы, с которыми должна быть установлена парная связь данного криптошлюза, в список "Связанные криптошлюзы".

Перемещайте выбранные элементы из списка в список с помощью кнопок "<", "<<" и ">", ">>".

4. Если данный КШ (на рисунке ниже КШ 1) имеет парные связи с двумя другими КШ (КШ 2 и КШ 3), к которым имеет привязку один и тот же защищаемый сетевой объект, необходимо для каждой связи (КШ 1—КШ 2 и КШ 1—КШ 3) указать приоритеты, в соответствии с которыми КШ 1 будет отправлять зашифрованные пакеты защищаемому сетевому объекту. Для этого выделите поле "Приоритет", раскройте список и выберите в нем нужное значение. Допустимые значения: 1–255, где значение "1" — самый высокий приоритет.

| Свойства криптошлюза | - КШ1           |               |                 |                 |               | >             |
|----------------------|-----------------|---------------|-----------------|-----------------|---------------|---------------|
| Общие сведения       | 🙏 Измене        | ения в настро | йках связей прі | именяются неме, | дленно.       |               |
| Интерфейсы           | Свободные крипт | ошлюзы        |                 | Связанны        | е криптошлюзы |               |
| Управление QoS       | Название        |               | Название        | Приоритет       | Сжатие        | Время         |
| DHCP                 | КШсЦУС          |               | КШ2             | 10              | Без сжатия    | 14:29:02 09.0 |
|                      | КШ4             | •             | КШЗ             | 20              | Без сжатия    | 17:02:27 09.0 |
| Журналы              |                 |               |                 |                 |               |               |
| Резервирование       |                 |               |                 |                 |               |               |
| Маршрутизация        |                 | •             |                 |                 |               |               |
| Multi-WAN            |                 |               |                 |                 |               |               |
| DNS                  |                 |               |                 |                 |               |               |

5. При необходимости для каждого КШ из списка "Связанные криптошлюзы" укажите нужный режим сжатия передаваемых IP-пакетов. Для этого выделите поле "Сжатие", раскройте список и выберите в нем нужное значение.

Список содержит значения от "1" до "9" и "Без сжатия". При переходе от режима "1" к режиму "9" степень сжатия IP-пакетов увеличивается и, соответственно, увеличивается время сжатия. При выборе значения "Без сжатия" сжатие IP-пакетов не осуществляется.

- **6.** Если при обработке IP-пакетов необходимо игнорировать флаг DF в заголовках, установите соответствующую отметку.
- **7.** Для каждой парной связи данного КШ (на рисунке выше КШ 1) задайте параметры проверки работоспособности канала. Для этого выделите в списке "Связанные криптошлюзы" строку парной связи.

В нижней части окна отобразится список защищаемых сетевых объектов.

На рисунке ниже выбрана парная связь КШ 1 — КШ с ЦУС. При этом в списке защищаемых сетевых объектов отобразятся привязанные к КШ с ЦУС сетевые объекты host 1 и host 2.

| Свойства криптошлюза - К | Ш1           |              |          |                |       |               |               |         | ×             |
|--------------------------|--------------|--------------|----------|----------------|-------|---------------|---------------|---------|---------------|
| Общие сведения           | 🥼 Из         | менения в н  | настрой  | ках связей при | менян | отся немедле  | нно.          |         |               |
| Интерфейсы               | Свободные к  | риптошлюзь   | al       |                |       | Связанные к   | риптошл       | юзы     |               |
| Управление QoS           | Название     |              |          | Название       | Пр    | иоритет       | Сжатие        | P       | Время         |
| DHCP                     | КШ4          |              | ₩        | КШ с ЦУС       | 10    |               | 3<br>Без сжат | 1       | 14:28:38 09.0 |
| Журналы                  | Kuo          |              |          | Kuz            | nei   |               |               |         | 14.23.02 03.0 |
| Резервирование           |              |              |          |                |       |               |               |         |               |
| Маршрутизация            |              |              | -        |                |       |               |               |         |               |
| Multi-WAN                |              |              |          |                |       |               |               |         |               |
| DNS                      | 5.<br>       |              |          |                |       |               |               |         |               |
| Связи                    | Игнориров    | ать флаг DH  | - в заго | ловках пакетов | 3     |               |               |         |               |
| Альтернативные ад        | Защищаемые   | е сетевые об | бъекты:  | КШ с ЦУС       |       |               |               |         |               |
| SSH                      | Соторой оба  |              | ID and   |                |       |               |               | Deveeve |               |
| SNMP                     | LeteBON 001  | SEKT         | 11 11 1  | 1 15/22        | KII   |               |               |         | et            |
|                          | host?        |              | 12 12 1  | 2 15/32        | KIII  | сцус<br>allVC |               | 10      |               |
| Членство в группах       | 10302        |              | 12.12.1  | 2.13/32        | TKL   | сцос          |               | 10      |               |
| Версия ПО                |              |              |          |                |       |               |               |         |               |
|                          |              |              |          |                |       |               |               |         |               |
|                          |              |              |          |                |       |               |               |         |               |
|                          |              |              |          |                |       |               |               |         |               |
|                          |              |              |          |                |       |               |               |         |               |
|                          | Тестирование | елинка: Ин   | нтервал  | 10 × C         | Попыт | юк: з 🔹       |               |         |               |
|                          |              |              |          |                | [     | ОК            | Отм           | иена    | Применить     |

**Внимание!** Для просмотра списка защищаемых сетевых объектов можно использовать фильтр. Варианты использования фильтра:

- Все в списке отображаются все сетевые объекты, привязанные в рамках выбранной парной связи;
- Много связей отображаются сетевые объекты, привязанные к более чем одному КШ;
- Одна связь отображаются сетевые объекты, привязанные только к одному КШ.
- **8.** В поле "Интервал" выберите интервал времени между проверками работоспособности канала. Доступные значения: 1–60 секунд.

В поле "Попыток" выберите количество проверок, на основании которых принимается решение о неработоспособности канала. Доступные значения: 1–10.

Примечание. Введенные значения будут применены к каждому КШ парной связи.

9. Нажмите кнопку "ОК" для сохранения изменений.

Изменения в данном диалоге вступают в силу сразу после их внесения.

С этого момента данные сетевые устройства могут устанавливать между собой защищенное соединение.

**Внимание!** Параметры сжатия IP-пакетов каждого из двух криптошлюзов, составляющих пару взаимодействующих КШ, настраиваются отдельно и могут не совпадать.

#### Групповые операции с парными связями

Для установления парных связей между криптошлюзами или криптокоммутаторами можно использовать групповые операции. Они позволяют выбрать в списке сразу несколько сетевых устройств (КШ или КК) и создать для них парные связи с другими сетевыми устройствами из списка.

С помощью групповых операций можно:

- создать полносвязную матрицу для группы сетевых устройств;
- добавить для группы сетевых устройств парные связи с другими сетевыми устройствами;
- удалить все парные связи между сетевыми устройствами выбранной группы;
- удалить парные связи у всех сетевых устройств группы.

#### Для выполнения групповых операций:

1. Перейдите к списку сетевых устройств (криптошлюзов или криптокоммутаторов) и выделите с помощью клавиши <Ctrl> группу устройств, для которых необходимо выполнить групповую операцию.

На рисунке ниже показан список криптошлюзов, в который входят КШ с ЦУС, КШ с СД и КШ 1 — КШ 5. Выбрана группа КШ 1 — КШ 3.

| Кри        | Криптографические шлюзы |          |               |  |  |  |  |
|------------|-------------------------|----------|---------------|--|--|--|--|
|            | Название                | Описание | Частный режим |  |  |  |  |
| 32         | КШ с ЦУС                |          |               |  |  |  |  |
| - <b>-</b> | КШ_с_СД                 |          |               |  |  |  |  |
|            | КШ 1                    |          |               |  |  |  |  |
| -1≥        | КШ 2                    |          |               |  |  |  |  |
| -1∌        | КШ 3                    |          |               |  |  |  |  |
| -1∌        | КШ 4                    |          |               |  |  |  |  |
| -1∌        | КШ 5                    |          |               |  |  |  |  |
|            |                         |          |               |  |  |  |  |
|            |                         |          |               |  |  |  |  |

 Нажмите на панели инструментов кнопку "Групповые операции". На экране появится окно мастера групповых операций.

| Мастер групповых операци                                                                                 | (шаг 1 из 3)                                                                                                    |                                                                                                    |                        | ×      |
|----------------------------------------------------------------------------------------------------|----------------------------------------------------------------------------------------------------|----------------------------------------------------------------------------------------------------|------------------------|--------|
| <b>Параметры</b><br>Параметры устройств.                                                                 |                                                                                                    |                                                                                                    |                        |        |
| Общие сведения<br>Журналы<br>Маршрутизация<br>Связи<br>Настройки SNMP<br>Членство в группах<br>Версия ПО | Часовой пояс<br>(UTC) Время в формате UTC<br>Введен в эксплуатацию<br>Мягкий режим<br>Аутентификация пользователе<br>Оптимизация правил фильтра<br>Минимальный размер сжимаемо<br>Период контроля целостности фа<br>Размер проверяемого сегмента<br>✓ Автоматический поиск MTU в<br>✓ Автоматический поиск MTU в | ей<br>ции<br>уго пакета, байт<br>айлов, мин.<br>данных, байт<br>канале управления<br>канале VPN<br>ъского трафика | •<br>1500<br>1440<br>0 |        |
|                                                                                                    |                                                                                                    | < Назад                                                                                                    | Далее >                | Отмена |

**3.** Перейдите в раздел "Связи", установите отметку "Настройка парных связей" и в поле "Действие" выберите "Добавление парных связей" или "Удаление парных связей".

| Мастер групповых операци                                                                                 | ий (шаг 1 из 3)                             |                                                                                                    |                                                                        |                                                   |               |                                              | ×      |
|----------------------------------------------------------------------------------------------------|---------------------------------------------|----------------------------------------------------------------------------------------------------|------------------------------------------------------------------------|---------------------------------------------------|---------------|----------------------------------------------|--------|
| <b>Параметры</b><br>Параметры устройств.                                                                 |                                             |                                                                                                    |                                                                        |                                                   |               |                                              |        |
| Общие сведения<br>Журналы<br>Маршрутизация<br>Связи<br>Настройки SNMP<br>Членство в группах<br>Версия ПО | Внимание! Изм<br>✓ Настройка и<br>Фействие: | иенения добав<br>парных связей<br>Добавление<br>связная матри<br>ить парные св<br>тографически<br>те | вят/удалят<br>й<br>е парных ст<br>ица между<br>вязи с выбр<br>не шлюзы | парные (<br>шлюзах<br>вязей<br>выбранн<br>ранными | связи на выбр | анных криптог<br>анные с выбран<br>КШ<br> Вр | аными  |
|                                                                                                    |                                             |                                                                                                    |                                                                        |                                                   | < Назад       | Далее >                                      | Отмена |

Если выбрано удаление парных связей, выберите "Удалить парные связи между выбранными КШ" или "Удалить все парные связи на выбранных КШ".

| Внимание! Изме              | енения добавят/удалят парные связи на выбранных криптографических<br>шлюзах! |
|-----------------------------|------------------------------------------------------------------------------|
| И Настройка па              | арных связей                                                                 |
| Действие:                   | Удаление парных связей 🔻                                                     |
| <ul> <li>Удалить</li> </ul> | парные связи между выбранными КШ                                             |
| 🔾 Удалить                   | все парные связи на выбранных КШ                                             |
|                             |                                                                              |

Перейдите к п.**5**.

- Если требуется создать полносвязную матрицу для группы выбранных устройств (КШ 1 — КШ 3), установите переключатель в соответствующее положение и перейдите к п.5.
- Если требуется добавить для группы выбранных сетевых устройств (КШ 1 — КШ 3) парные связи с другими сетевыми устройствами, установите переключатель в соответствующее положение.

В левом списке отобразятся все зарегистрированные сетевые устройства, за исключением выбранных устройств (КШ 1 — КШ 3).

 Переместите из левого списка в правый те устройства, с которыми должны быть установлены парные связи каждого устройства группы (КШ 1 — КШ 3). Например, КШ 4 и КШ 5.

| Все криптографические шлюзы | Узлы связанн | ње с выбранными<br>КШ |
|-----------------------------|--------------|-----------------------|
| Название                    | Название     | Время                 |
| КШсЦУС                      | КШ 4         | -                     |
| КШ_с_СД                     | КШ 5         | -                     |

5. Нажмите кнопку "Далее".

На экране появится следующее окно мастера с предупреждением о выполняемой операции.

6. Нажмите кнопку "Применить".

Операция будет выполнена, и на экране появится следующее окно мастера, отображающее результаты выполненной операции. В нижней части окна расположена ссылка "Посмотреть отчет", по которой можно вызвать детализированные результаты операции в виде текстового файла.

7. Нажмите кнопку "Готово" для завершения операции.

# Настройка параметров маршрутизации

**Внимание!** В данном подразделе описана настройка статической маршрутизации в VPN. Настройка динамической маршрутизации описана в [**5**].

Правила маршрутизации разделяются на два типа:

- правила, сформированные комплексом автоматически;
- правила, заданные администратором.

Правила, сформированные автоматически, предусматривают взаимодействие только между сегментами сети, подключенными непосредственно к интерфейсам криптошлюза. Формирование таких правил происходит при добавлении очередного адреса сетевого интерфейса. Правила этого типа действуют постоянно и не могут быть удалены или изменены администратором.

На основе правил маршрутизации постоянного действия комплекс автоматически формирует временные правила. Временное правило формируется при поступлении на криптошлюз IP- пакета, адресованного одному из абонентов защищаемой сети. Такое правило имеет ограниченное время действия, и если за это время на данный адрес не поступает новый пакет, правило уничтожается. Если пакет поступает, отсчет времени действия правила начинается заново. Кроме приведенного примера временные правила создаются также при наличии на пути прохождения IP-пакета сетей, характеризующихся значением MTU меньшим, чем у интерфейса криптошлюза. Правила этого типа не могут быть удалены или изменены администратором. Они не отображаются на экране.

Если защищаемая сеть подсоединена к криптошлюзу через маршрутизатор, правила маршрутизации для абонентов этой сети задаются администратором. Эти правила действуют постоянно.

#### Для просмотра и редактирования правил маршрутизации:

 В главном окне ПУ ЦУС выберите раздел "Сетевые устройства Континент" и в нем — "Криптошлюзы".

В окне отображения информации появится список криптошлюзов.

**2.** Выберите криптошлюз, вызовите контекстное меню и далее выберите пункт "Свойства".

На экране появится окно "Свойства криптошлюза".

3. Перейдите на вкладку "Маршрутизация".

На вкладке отобразятся настройки правил маршрутизации.

| Адрес назначения | Маска         | Следующий узел |  |
|------------------|---------------|----------------|--|
| 10.10.10.10      | 255.255.255.0 | 0.0.00         |  |
| 11.11.11.11      | 255.255.255.0 | 0.0.00         |  |
| 0.0.0.0          | 0.0.0.0       | 10.10.15       |  |

**Внимание!** Не изменяйте настройки в диалоге "Маршрутизация" без крайней необходимости. При некорректном вводе правил маршрутизации криптошлюз работать не будет.

Список правил маршрутизации отображается в виде таблицы, каждая строка которой соответствует одному правилу. Перечень полей таблицы правил маршрутизации и их описание представлены в таблице ниже.

#### Табл.1 Поля таблицы правил маршрутизации

| Поле                | Описание                                                                                      |
|---------------------|-----------------------------------------------------------------------------------------------|
| Адрес<br>назначения | IP-адрес подсети абонента-получателя                                                          |
| Маска               | Маска подсети абонента-получателя                                                             |
| Следующий<br>узел   | IP-адрес следующего узла, через который должны проходить IP-пакеты<br>для абонента-получателя |

Правило маршрутизации с нулевыми маской и адресом назначения отображает маршрут по умолчанию.

**Внимание!** Если маршрут по умолчанию связывает сетевое устройство с ЦУС, то после его изменения соединение устройства с ЦУС становится невозможным. В этом случае требуется запись новой конфигурации на носитель и повторная инициализация сетевого устройства.

Нулевой адрес в столбце "Следующий узел" указывает, что данная подсеть доступна напрямую через интерфейс, без промежуточных маршрутизаторов.

Например, для схемы, приведенной на стр. 24, у КШ с ЦУС и КШ 1 будут автоматически сформированы следующие правила:

#### КШ с ЦУС

| Адрес назначения | Маска         | Следующий узел |
|------------------|---------------|----------------|
| 10.1.1.1         | 255.255.255.0 | 0.0.0.0        |
| 192.168.1.1      | 255.255.255.0 | 0.0.0.0        |
| 0.0.0.0          | 0.0.0.0       | 10.1.1.2       |

#### КШ 1

| Гип: Статическая      |               |                |
|-----------------------|---------------|----------------|
| Інформация о маршрута | EX:           |                |
| Адрес назначения      | Маска         | Следующий узел |
| 10.1.1.2              | 255.255.255.0 | 0.0.00         |
| 192.168.2.1           | 255.255.255.0 | 0.0.0.0        |
| 0.0.0.0               | 0.0.0.0       | 10.1.1.1       |
|                       |               |                |
|                       |               |                |

В рассматриваемом примере созданные маршруты поддерживают функционирование парных связей и дополнительные маршруты для туннелей между КШ с ЦУС, КШ 1 и КШ 2 не требуются.

Однако на практике кроме компонентов, входящих в состав комплекса "Континент", используется сетевое оборудование сторонних производителей (например, маршрутизаторы провайдеров и пр.), что приводит к необходимости вводить дополнительные маршруты.

#### Подключение криптошлюза к маршрутизатору провайдера

Рассмотрим пример, в котором для подключения криптошлюза к сетям общего пользования используется маршрутизатор.

На рисунке ниже показаны криптошлюзы КШ 1 и КШ 2. КШ 1, имеющий IP-адрес 30.1.1.1, подключается к сетям общего пользования через маршрутизатор с "белым" IP-адресом 100.1.1.1, направленным в интернет, и "серым" IP-адресом 30.1.1.254 для соединения с КШ 1.

КШ 2, имеющий IP-адрес 20.1.1.5, подключается к сетям общего пользования через маршрутизатор с "белым" IP-адресом 11.1.1.1, направленным в интернет, и "серым" IP-адресом 20.1.1.1 для соединения с КШ 2.

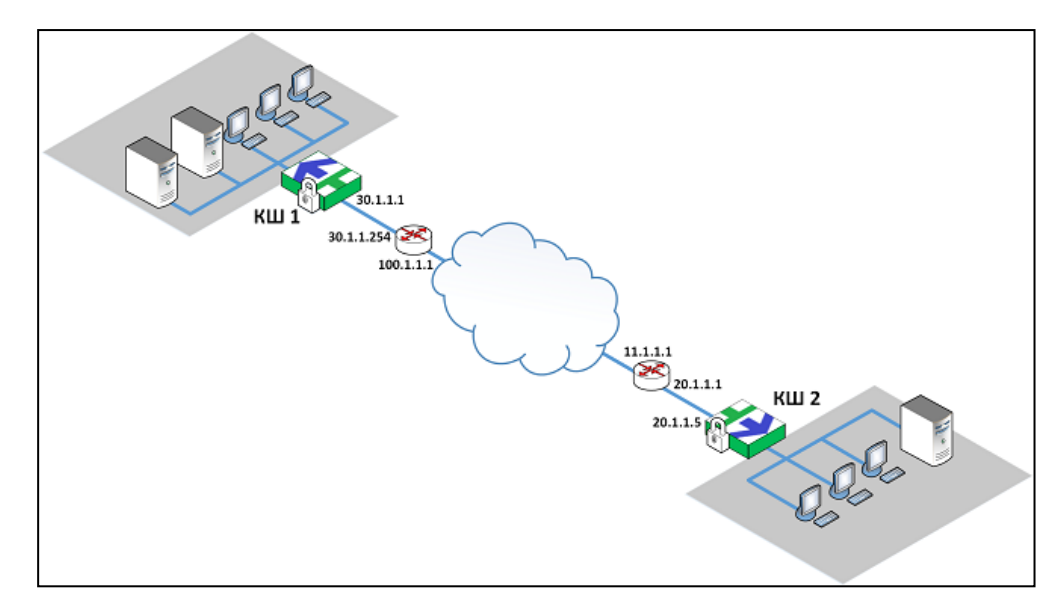

Для обеспечения парной связи между КШ 1 и КШ 2 необходимо на каждом из них сформировать дополнительное правило маршрутизации. Ниже приводится пример процедуры формирования правила для КШ 1.

#### Для формирования правила КШ 1:

 Выберите в списке криптошлюзов КШ 1 и нажмите на панели инструментов кнопку "Свойства".

На экране появится окно "Свойства КШ".

- Перейдите на вкладку "Маршрутизация".
   На вкладке отобразятся правила маршрутизации.
- 3. Нажмите кнопку "Добавить".

На экране появится окно "Ввод адреса".

| Ввод адреса    |                 | × |
|----------------|-----------------|---|
| ⊚ IPv4 O IPv6  |                 |   |
| Адрес          |                 |   |
| Маска          | 0 🔺 бит 0.0.0.0 |   |
| Следующий узел |                 |   |
|                | ОК Отмена       |   |

4. Введите значения, как указано ниже, и нажмите кнопку "ОК".

| Поле             | Значение        |
|------------------|-----------------|
| Адрес назначения | 20.1.1.5        |
| Маска            | 255.255.255.255 |
| Следующий узел   | 30.1.1.254      |

Маршрут с указанными параметрами появится в таблице "Информация о маршрутах".

**5.** Для завершения настройки нажмите в окне "Свойства криптошлюза" кнопку "Применить" или "ОК".

#### Для формирования правила КШ 2:

• Выполните описанную выше процедуру применительно к КШ 2. Укажите следующие значения параметров:

| Поле             | Значение        |
|------------------|-----------------|
| Адрес назначения | 30.1.1.1        |
| Маска            | 255.255.255.255 |
| Следующий узел   | 20.1.1.1        |

# Групповые операции с параметрами маршрутизации

Правило маршрутизации можно задать сразу нескольким сетевым устройствам. Например, когда требуется одно и то же правило задать нескольким устройствам (группе сетевых устройств). Для этого необходимо выбрать несколько сетевых устройств, которым должно быть назначено правило, и далее с помощью групповых операций задать требуемое правило.

#### Для задания правила:

- Перейдите к списку сетевых устройств и выделите с помощью клавиши <Ctrl> группу устройств, для которых необходимо задать правило маршрутизации.
- 2. Нажмите на панели инструментов кнопку "Групповые операции".

На экране появится окно мастера групповых операций (см. рисунок на стр. **30**).

 Перейдите в раздел "Маршрутизация" и выберите тип маршрутизации — "Статическая".

| Внимание! Измене  | ния полностью заменят нас<br>криптографически: | тройки маршрутизации на выбранных<br>x шлюзаx! |
|-------------------|------------------------------------------------|------------------------------------------------|
| Тип маршрутизации | Статическая                                    | •                                              |
| Маршруты          | Добавить                                       | . Изменить Удалить                             |
| Адрес назначения  | Маска                                          | Следующий узел                                 |
|                   |                                                |                                                |
|                   |                                                |                                                |
|                   |                                                |                                                |
|                   |                                                |                                                |
|                   |                                                |                                                |

4. Нажмите кнопку "Добавить".

На экране появится форма для ввода параметров правила маршрутизации (см. рисунок на стр. **34**).

**5.** Укажите параметры правила маршрутизации и нажмите кнопку "ОК". Параметры правила отобразятся в таблице "Маршруты".

| Внимание! Измене  | ния полностью заменят настр<br>криптографических ц | ойки маршрутизации на выбранных<br>илюзах! |
|-------------------|----------------------------------------------------|--------------------------------------------|
| Тип маршрутизации | Статическая                                        | -                                          |
| Маршруты          | Добавить                                           | Изменить Удалить                           |
| Адрес назначения  | Маска                                              | Следующий узел                             |
| 10.1.1.1          | 255.255.255.255                                    | 10.1.1.10                                  |
|                   |                                                    |                                            |
|                   |                                                    |                                            |
|                   |                                                    |                                            |
|                   |                                                    |                                            |

6. При необходимости добавьте другие правила.

Для редактирования таблицы "Маршруты" используйте кнопки "Добавить", "Изменить" и "Удалить".

7. Нажмите кнопку "Далее".

На экране появится следующее окно мастера с предупреждением о выполняемой операции.

8. Нажмите кнопку "Применить".

Операция будет выполнена, и на экране появится следующее окно мастера, отображающее результаты выполненной операции. В нижней части окна расположена ссылка "Посмотреть отчет", по которой можно вызвать детализированные результаты операции в виде текстового файла.

9. Нажмите кнопку "Готово" для завершения операции.

# Правила фильтрации

Для прохождения трафика между защищаемыми локальными сетями VPN должны быть сформированы соответствующие правила фильтрации. Правила формирует администратор средствами программы управления. Сформированные правила хранятся в БД ЦУС в виде единого списка. Работа с правилами фильтрации подробно описана в настройках межсетевого экрана (см. [4]).

От ЦУС правила фильтрации автоматически передаются на указанные в них криптошлюзы и устанавливают порядок действий над IP-пакетами с заданными характеристиками при их обработке фильтром IP-пакетов шлюза. Поэтому для обеспечения работы туннеля между криптошлюзами следует учитывать действующие на них правила фильтрации и при необходимости изменять их или добавлять новые.

**Примечание.** У новых криптошлюзов, входящих в поставку, список правил фильтрации пуст и прохождение любых IP-пакетов через данный криптошлюз запрещено.

#### Для перехода к списку правил фильтрации:

 В главном окне программы управления выберите раздел "Центр управления сетью" и в нем — "Правила фильтрации".

В панели отображения информации появится список всех сформированных правил фильтрации (если правила не создавались, список будет пустым).

| N≏ ^ | Название   | Отправитель | Получатель | Сервисы        | Действие             | K  | Н., | Временной инт | Pe |
|------|------------|-------------|------------|----------------|----------------------|----|-----|---------------|----|
|      |            |             |            |                |                      |    |     |               |    |
| 1    | icmp       | ЗС ЦУС      | 1          | Любой ІСМР; ес | 💮 Пропустить         | =5 | 5   | Постоянно     | Ог |
| 2    | пф 1       | ЗС KШ       | ЗС ЦУС     | http           | Усиленная фильтрация | 41 | 5   | Постоянно     | Or |
| 3    | пф 1-копия | ЗС ЦУС      | ЗС КШ      |                | Контроль приложений  | =  | 5   | Постоянно     | Or |

Список правил фильтрации отображается в форме таблицы, каждая строка которой соответствует одному правилу.

Для настройки VPN первоначально необходимо создать правила фильтрации, обеспечивающие прохождение трафика между защищаемыми локальными сетями.

Чтобы обеспечить взаимодействие хостов защищаемых сетей центрального офиса и филиалов (см. рисунок на стр. 24), необходимо на каждом криптошлюзе (КШ с ЦУС, КШ 1 и КШ 2) установить правило, разрешающее прохождение IP-пакетов.

Ниже приведен пример одного из вариантов создания правила, разрешающего прохождение трафика. В данном примере в качестве отправителя и получателя используется группа All\_Net, включающая в себя сетевые объекты — Центральный офис, Филиал 1 и Филиал 2 (см. рисунок ниже).

| Все объекты 👻 ×              | Сетевые объекти  | ы (Группа "All_Net")   |             |               |            |              |
|------------------------------|------------------|------------------------|-------------|---------------|------------|--------------|
|                              | Название         | Описание               | IP-адрес    | Маска         | Криптошлюз | Тип привязки |
| Дентр Управления Сетью       | Центральный офис | Защищаемая сеть центра | 192.168.1.0 | 255.255.255.0 | КШсЦУС     | Защищаемый   |
| Сетевые объекты              | Филиал 1         | Защищаемая сеть филиа  | 192.168.2.0 | 255.255.255.0 | КШ 1       | Защищаемый   |
| ⊿ ББ Группы сетевых объектов | Филиал 2         | Защищаемая сеть филиа  | 192.168.3.0 | 255.255.255.0 | КШ 2       | Защищаемый   |
| Sh All_Net                   |                  |                        |             |               |            |              |
| Реестр запрещенных ресурсов  |                  |                        |             |               |            |              |
| ы Филиалы                    |                  |                        |             |               |            |              |
| Ъъ Хосты                     |                  |                        |             |               |            |              |

#### Для создания разрешающего правила:

 В главном окне программы управления перейдите к списку правил фильтрации и на панели инструментов нажмите кнопку "Создать правило фильтрации".

| Правило фильтрации                |                                      | □ >                         |
|-----------------------------------|--------------------------------------|-----------------------------|
| Названик [                        |                                      |                             |
| Отправитель                       | . Инверсия адреса<br>Инверсия адреса | отправителя<br>получателя   |
| Название Протокол Порт источника  | /Ти Действие                         | Отбросить -                 |
|                                   | Временной<br>интервал                | Постоянно 🔻                 |
|                                   | Класс<br>трафика                     | Нормальный                  |
|                                   | Регистрация                          | Определяется источником/г 🔻 |
|                                   | Профиль усиленной<br>фильтрации      | Профиль запрещенных ресу *  |
|                                   | Профиль контроля приложений          | +                           |
| Свойства                          | <b>&gt;</b>                          | Реакции на события          |
| 🗌 Использовать ToS                | 🗌 Контролировать с                   | остояние соединений         |
| DSCP 0 (BE) - 000000 T ECN 0 - 00 | • Защита от DoS ат                   | ак Параметры                |
| Отключено                         | 🗸 Применить и заве                   | ершить обработку            |
|                                   |                                      | ОК Отмена                   |

На экране появится окно "Правило фильтрации".

**2.** Заполните поля "Название" и "Описание" и далее укажите следующие значения параметров создаваемого правила:

| Поле        | Значение   |
|-------------|------------|
| Отправитель | All_Net    |
| Получатель  | All_Net    |
| Действие    | Пропустить |
| Сервис      | Любой tcp  |

Значения других параметров можно не изменять или установить по усмотрению.

3. Нажмите кнопку "ОК".

Окно "Правило фильтрации" закроется, и в списке появится новое правило.

| Правила фильтра  | ции                   |                       |             |     |     |     |               |
|------------------|-----------------------|-----------------------|-------------|-----|-----|-----|---------------|
| № 🔺 Названи      | е Отправитель         | Получатель            | Сервисы     | Д., | К., | Η., | Временной инт |
| ▲<br>▶ 1 Paspewa | ющ All_Net {Центральн | н All_Net {Центральны | . Любой ТСР | 6   | =-  | 5   | Постоянно     |
|                  |                       |                       |             |     |     |     |               |
| <                | III                   |                       |             |     |     |     | >             |
| Криптошлюзь      | 1                     |                       |             |     |     |     | <b>▼</b> ×    |
| Название         | Описание              |                       |             |     |     |     |               |
| KIII 1           | КШ локаль             | ной сети Филиала 1    |             |     |     |     |               |
|                  |                       |                       |             |     |     |     |               |
| КШсЦУС           | КШ с ЦУС і            | центрального офиса    |             |     |     |     |               |

**4.** Сохраните созданное правило в БД ЦУС. Для этого в главном окне ПУ ЦУС на панели инструментов нажмите кнопку "Сохранить изменения".

**Внимание!** Данное правило приведено в качестве примера, иллюстрирующего разрешение прохождения IP-пакетов между хостами защищаемых сетей, и может быть использовано только в совокупности с другими правилами фильтрации, учитывающими корпоративные требования политики безопасности.

# Проверка работы VPN

После установления парных связей и задания правил фильтрации для криптошлюзов можно выполнить проверку настроек каналов VPN.

#### Для проверки настроек:

- 1. Запустите утилиту ping от хоста защищаемой сети центрального офиса к какому-либо хосту в защищаемой сети филиала 1.
- **2.** На КШ с ЦУС средствами локального управления откройте дополнительное меню, используя комбинацию клавиш <ALT>+<F2>.

**Примечание.** Для вызова дополнительного меню необходимо предъявить персональный идентификатор администратора.

**3.** В дополнительном меню выберите пункт "Диагностика" и в меню "Диагностика" выберите пункт "Просмотр дампа сетевого трафика".

На экране появится запрос на ввод имени интерфейса.

**4.** Введите имя внешнего интерфейса (для КШ с ЦУС — em0) и нажмите клавишу <Enter>.

Появится запрос на задание фильтра.

**5.** Если необходимо отфильтровать результаты по какому-либо из сетевых протоколов, задайте фильтр в формате tcpdump, например:

# tcpdump -i em0 udp and port 10000 and host 199.199.1.17

и нажмите клавишу <Enter>.

Если применение фильтра не требуется, нажмите клавишу < Enter>.

На экране появится запрос на ограничение количества анализируемых пакетов (от 1 до 10000).

6. Введите требуемое значение и нажмите клавишу < Enter>.

На экран будут выведены сведения о прохождении зашифрованного трафика.

| vv for full protocol decode                                                                |
|--------------------------------------------------------------------------------------------|
| capture size 262144 bytes                                                                  |
| :2d:0a, ethertype IPv4 (0x0800), length 92: 199.199.1.11.10000 > 199.199.1.12.0: UDP, leng |
| :ff:ff, ethertype ARP (0x0806), length 60: Request who-has 199.199.1.199 tell 199.199.1.20 |
| :70:51, ethertype IPv4 (0x0800), length 66: 199.199.1.7.10000 > 199.199.1.10.10000: UDP, l |
| :94:33, ethertype IPv4 (0x0800), length 66: 199.199.1.7.10000 > 199.199.1.20.10000: UDP, l |
| :94:33, ethertype IPv4 (0x0800), length 150: 199.199.1.10.10000 > 199.199.1.20.10000: UDP, |
| :94:33, ethertype IPv4 (0x0800), length 66: 199.199.1.10.10000 > 199.199.1.20.10000: UDP,  |
| :2f:4d, ethertype IPv4 (0x0800), length 66: 199.199.1.10.10000 > 199.199.1.7.10000: UDP, l |
| :2f:4d, ethertype IPv4 (0x0800), length 472: 199.199.1.11.5100 > 199.199.1.7.5101: UDP, le |
| :2f:4d, ethertype IPv4 (0x0800), length 74: 199.199.1.11.54963 > 199.199.1.7.5101: Flags [ |
| :e1:b5, ethertype IPv4 (0x0800), length 74: 199.199.1.7.5101 > 199.199.1.11.54963: Flags [ |
|                                                                                            |

# Настройка параметров шифратора

Для шифратора сетевого устройства (КШ и КК) в меню управления предусмотрены следующие настройки:

 Включение и отключение режима шифрования трафика на основе адреса источника.

Включение или отключение режима шифрования трафика к парному сетевому устройству зависит от принадлежности адреса источника — входит он в диапазон адресов глобальной сети интернет ("белый" адрес) или в диапазон адресов, назначаемых для внутренних сетей ("серый" адрес). При включенном режиме, если адрес источника "белый", трафик, передаваемый в защищаемую сеть парного сетевого устройства, зашифровываться не будет. При отключенном режиме такой трафик будет зашифровываться.

• Разрешение или запрет дефрагментации пакетов до фильтра.

Дефрагментация пакетов в КШ и КК может выполняться на входе или на выходе фильтра. Для предупреждения перегрузки фильтра в случае длительного поступления на его вход фрагментированных пакетов рекомендуется установить режим, в котором дефрагментация пакетов будет выполняться до применения фильтра. Такой режим устанавливают командой "Разрешить дефрагментацию пакетов до пакетного фильтра".

Для переключения в режим, в котором дефрагментация выполняется после фильтра, необходимо использовать команду "Запретить дефрагментацию пакетов до пакетного фильтра".

По умолчанию установлен режим дефрагментации пакетов после фильтра.

• Разрешение или запрет распределения пакетов с учетом соединений.

Данная настройка позволяет распределять пакеты между ядрами: пакеты с одинаковыми значениями МАС- адресов источника/получателя обрабатываются одними и теми же ядрами. Такой режим позволяет повысить производительность в тех случаях, когда трафик содержит большое количество пакетов с разными адресами источника/получателя.

По умолчанию для КШ распределение пакетов разрешено, для КК — запрещено.

• Задание числа потоков шифрования.

На КШ и КК трафик при шифровании распределяется по потокам. При наличии свободных ресурсов процессора целесообразно повысить количество потоков для повышения производительности шифрования. Данная настройка актуальна для платформ IPC-1000 и выше.

По умолчанию число потоков определяется шифратором автоматически.

#### Для настройки шифратора:

**Внимание!** Если сетевое устройство находится в кластере, описанные ниже настройки должны быть выполнены на каждом устройстве, входящем в состав кластера.

- 1. Перейдите к меню управления сетевого устройства (см. стр. 54).
- **2.** Введите в строке ввода номер команды "Настройка шифрования" и нажмите клавишу <Enter>.

На экране появится меню:

```
1: Включение/Отключение режима шифрования трафика на
основе адреса источника
2: Разрешение/Запрет дефрагментации пакетов до пакетного
фильтра
3: Запрет/Разрешение распределения пакетов с учетом
соединений
4: Задание числа потоков шифрования
0: Выход
Выберите пункт меню (0 - 4):
```

3. Введите номер нужной команды и нажмите клавишу < Enter>.

Для первых трех команд статус параметра в меню на экране изменится.

При выборе задания числа потоков шифрования на экране появится запрос:

```
Задайте число потоков шифрования (1-32):
```

4. Введите нужное значение и нажмите клавишу < Enter>.

# Глава 3 Развертывание L2VPN

# Общие сведения

Для построения сетей L2VPN в АПКШ "Континент" используют криптографические коммутаторы. По аналогии с сетями L3VPN криптокоммутаторы размещают на периметре защищаемых ЛВС.

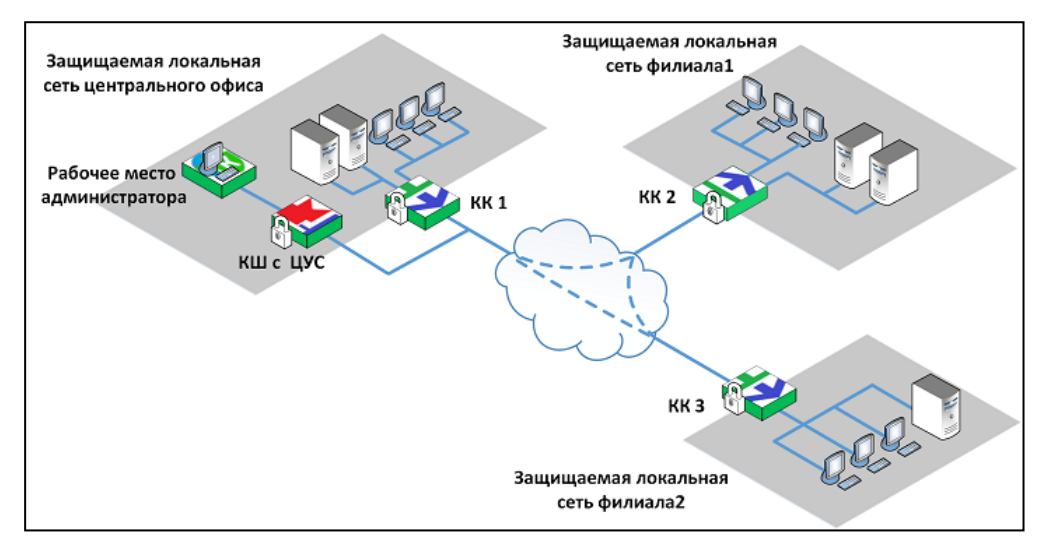

Внешний интерфейс криптокоммутатора направлен в сети общего доступа. К внутренним интерфейсам подключаются хосты защищаемых подсетей. Внутренние интерфейсы используются как порты коммутации в составе так называемого виртуального коммутатора.

Виртуальный коммутатор объединяет распределенные фрагменты одной сети с помощью защищенных каналов с использованием VPN-туннелей для передачи между криптокоммутаторами зашифрованного трафика.

Предусмотрено агрегирование интерфейсов криптокоммутатора. Описание агрегации интерфейсов приведено в [**3**].

# Криптокоммутатор с криптоускорителем

Криптографический коммутатор может иметь в своем составе дополнительную плату криптоускорителя.

Криптоускоритель выполняет следующие функции:

- зашифрование прием пакетов с внутреннего защищенного сетевого интерфейса, зашифрование содержимого пакета, подсчет имитовставки, инкапсуляция и отправка пакетов через защищенный сетевой интерфейс;
- расшифрование прием пакетов с открытого сетевого интерфейса, деинкапсуляция, расшифрование, проверка имитовставки, проверка порядка следования и отправка пакетов через защищенный сетевой интерфейс.

Криптоускоритель имеет собственные интерфейсы, обозначаемые как са0 – са3.

Если в состав криптокоммутатора входит криптоускоритель, в качестве внешнего и внутренних интерфейсов используются интерфейсы криптоускорителя, которые могут быть агрегированы.

Для связи с ЦУС используются интерфейсы криптокоммутаторов, не являющиеся интерфейсами криптоускорителя. На работу криптокоммутатора с криптоускорителем накладываются следующие ограничения:

- Криптокоммутатор работает только в режиме Pseudo Wire. Данные поступают на внутренний порт одного криптокоммутатора и выходят из внутреннего порта парного криптокоммутатора. В одном виртуальном коммутаторе можно использовать только два физических интерфейса от двух разных криптокоммутаторов.
- Криптоускоритель не выполняет функции фрагментации и дефрагментации трафика. Вся фрагментация и дефрагментация должна выполняться сетевым оборудованием до попадания пакета в криптокоммутатор.
- Криптоускоритель, пропустив через себя кадр, добавляет служебную информацию и увеличивает размер кадра на 70 байт. Таким образом, если в криптоускоритель поступает кадр размером 1500 байт (стандартный MTU), на выходе образуется пакет размером 1570 байт, что превышает стандартный MTU. В этом случае оборудование интернет-провайдера должно поддерживать MTU 1600 байт. Или в защищенной сети должно стоять сетевое оборудование, которое фрагментирует пакеты до их попадания в криптокоммутатор, снижая размер до 1430 байт, чтобы после прохождения через криптоускоритель размер пакета составил 1500 байт и уложился в стандартный MTU.
- Максимальный прирост производительности криптоускорителя возможен на MTU 1500 байт. Использование Jumbo frame (MTU>1500) не приводит к значительному увеличению производительности. При маленькой длине пакета (например, при MTU 64 байт) будет наблюдаться снижение производительности. Максимально возможный MTU, поддерживаемый криптоускорителем, — 9000 байт (с учетом добавленной служебной информации).
- Канал управления ЦУС криптокоммутатор должен быть организован через выделенный интерфейс платформы криптокоммутатора, не являющийся интерфейсом криптоускорителя (igb0-igb8, ixl0-ixl3).
- При применении настроек на криптокоммутаторе в криптоускоритель загружается ключевая информация, что приводит к перерыву связи от 2 до 8 секунд. Рекомендуется либо применять настройки во время технического окна, либо настроить отказоустойчивую схему с резервированием по LACP (см. сценарий 4 на стр. 53) и применять настройки на разных КК по очереди, выжидая не менее 15–20 секунд до окончательного применения настроек.

В случае использования отказоустойчивой схемы (сценарий 4) настройки применяются по парам коммутаторов. Например (согласно рисунку): сначала КК1, за ним КК2, дождаться пока поднимется канал. Далее КК3, затем КК4, дождаться поднятия канала.

- Обновление ПО криптокоммутаторов с криптоускорителями должно осуществляться только локально с загрузочного USB-носителя. После установки ПО на платформу и ее успешного запуска необходимо штатно выключить и затем обесточить на несколько секунд отключением силовых кабелей.
- Ограничение на назначение IP-адресов интерфейсам криптокоммутатора. Динамические MAC-адреса агрегированного интерфейса генерируются в соответствии с правилом: первый из IP-адреса агрегированного интерфейса, следующий – из следующего по порядку IP-адреса.

Например (см. сценарий 4 на стр. **53**), у КК1 IP-адрес агрегированного интерфейса lagg1 – 2.2.2.1. Для интерфейса криптоускорителя са0 MAC-адрес генерируется из 2.2.2.1, а для са1 — из 2.2.2.2. При этом адрес 2.2.2.2 был назначен, например, адресом интерфейса lagg1 КК2. В этом случае MAC-адрес для интерфейса криптоускорителя са0 КК2 будет генерироваться из IPадреса 2.2.2.2. В итоге интерфейсы са1 КК1 и са0 КК2 будут иметь одинаковые MAC-адреса, что приведет к конфликту. Так как максимальное количество интерфейсов криптоускорителя — 4, необходимо выбирать IP-адреса агрегированных интерфейсов с шагом 4. Например, lagg1 КК1 имеет адрес 10.10.10.1, значит — МАС-адреса для са0, са1, са2 и са3 будут генерироваться соответственно из 10.10.10.1, 10.10.2, 10.10.10.3 и 10.10.10.4. Следующий IP-адрес, который можно использовать для другого интерфейса lagg — 10.10.10.5. При этом также не должны использоваться промежуточные адреса (в нашем случае — 10.10.10.2, 10.10.3 и 10.10.10.4).

 При использовании VPN-туннеля с криптоускорителями, находящимися за маршрутизаторами, необходимо, чтобы первые октеты внешних интерфейсов криптоускорителей различались между собой.

На рисунке ниже приведен пример криптографической коммутируемой сети L2VPN для центрального офиса и филиала с применением криптокоммутаторов КК 1 и КК 2, имеющих в своем составе криптоускоритель.

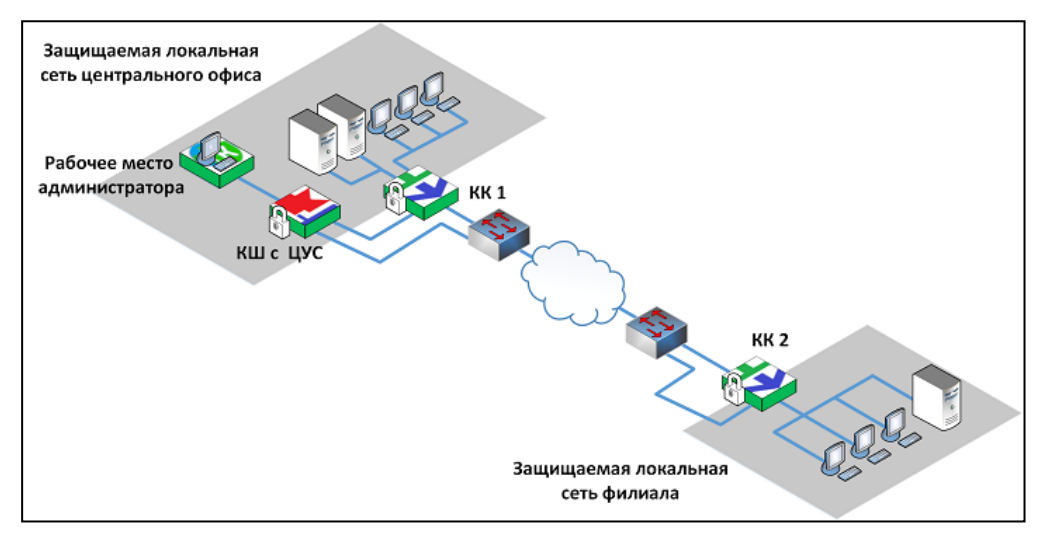

Для построения сети в программе управления ЦУС необходимо создать виртуальный коммутатор и включить в него внутренние интерфейсы криптоускорителей КК 1 и КК 2. Эти внутренние интерфейсы в виртуальном коммутаторе выполняют роль портов коммутации.

# Порядок развертывания L2VPN

Развертывание криптографической коммутируемой сети L2VPN включает в себя последовательное выполнение следующих этапов:

- 1. Настройка криптокоммутаторов (см. ниже).
- 2. Создание виртуального коммутатора (см. стр. 47).

# Настройка криптокоммутатора

Настройку выполняют после регистрации криптокоммутатора в ПУ ЦУС и последующей его инициализации.

Настройка заключается в задании IP-адресов внешних интерфейсов криптокоммутатора.

Прочие настройки, связанные с работой криптокоммутатора как сетевого устройства, в данном руководстве не рассматриваются.

## Список криптокоммутаторов

Зарегистрированные криптокоммутаторы заносятся в список сетевых устройств АПКШ "Континент".

#### Для перехода к списку криптокоммутаторов:

• В главном окне ПУ ЦУС в списке объектов выберите пункт "Сетевые устройства Континент | Криптокоммутаторы".

В области отображения информации появится список зарегистрированных криптокоммутаторов.

| Кри | птокомму | гаторы                        |               |           |     |     |         |           |            |                       |
|-----|----------|-------------------------------|---------------|-----------|-----|-----|---------|-----------|------------|-----------------------|
|     | Название | Описание                      | Частный режим | Состояние | НСД | NAT | Кластер | Multi-WAN | Каналы VPN | Время смены ключей КК |
| 2   | KK1      | Криптокоммутатор центрального |               | Включен   |     |     |         | 🕑 RT      | A          | 23.05.2018 11:50:29   |
| *   | КК2      | Криптокоммутатор Филиала      |               | Включен   |     |     |         | 💽 RT      |            | 23.05.2018 11:55:48   |

В списке для каждого криптокоммутатора приводится следующая информация:

- название;
- краткое описание;
- частный режим включен/выключен;
- состояние включен/выключен;
- отметка о зарегистрированных событиях НСД;
- наличие неработоспособных каналов VPN;
- время следующей смены ключей.

В дополнительном окне приводится более подробная информация о выбранном в списке криптокоммутаторе. Дополнительное окно содержит три вкладки:

| Вкладка                    | Описание                                                                                                    |
|----------------------------|----------------------------------------------------------------------------------------------------|
| Состояние КК               | Сведения о состоянии КК:<br>• включен/выключен;<br>• введен в эксплуатацию/выведен из эксплуатации.<br>Сведения о ключах:<br>• срок действия;<br>• время смены ключей.<br>Наличие зарегистрированных событий НСД.<br>Режим работы пакетного фильтра.<br>Статус автозагрузки.<br>Список VPN-каналов с указанием неработоспособных и времени<br>отказа.<br>Статистика по трафику для каждого интерфейса КК |
| Виртуальные<br>коммутаторы | Список виртуальных коммутаторов, в которые входит данный КК, с<br>указанием количества портов виртуального коммутатора и статуса<br>парных связей                                                                                                    |
| Очередь заданий            | Список текущих заданий, которые сформированы для данного КК,<br>но еще не выполнены. Приводятся наименование задания и время<br>ожидания — интервал времени, прошедший с момента<br>формирования задания                                                                                                    |

При просмотре списка криптокоммутаторов доступны все основные операции, выполняемые применительно к сетевым устройствам "Континент": создание нового криптокоммутатора, настройка параметров работы, удаление криптокоммутатора, выключение, перезагрузка и т. д. Для выполнения этих операций используются кнопки панели инструментов или команды контекстного меню.

#### Настройка интерфейсов криптокоммутатора

Для настройки интерфейсов криптокоммутатора необходимо задать внешний интерфейс и интерфейс, выполняющий роль порта коммутации.

Интерфейс для связи с ЦУС задается при регистрации криптокоммутатора (см. [**2**]). Этот интерфейс не должен являться интерфейсом криптоускорителя.

#### Для настройки интерфейсов криптокоммутатора:

- В главном окне программы управления ЦУС перейдите к списку криптокоммутаторов, выберите в списке устройство и вызовите окно "Свойства". На экране появится окно настройки свойств криптокоммутатора.
- 2. В левой части окна выберите вкладку "Интерфейсы".

В правой части окна появится список всех имеющихся интерфейсов данного устройства:

igb0 - igb8, ixl0 - ixl3 — интерфейсы криптокоммутатора;

ca0 - ca3 — интерфейсы платы криптоускорителя (только для криптокоммутатора с криптоускорителем).

- **3.** Для задания внешнего интерфейса криптокоммутатора выберите один из интерфейсов:
  - igb0 igb8, ixl0 ixl3 для криптокоммутатора без криптоускорителя;
  - са0 са3 для криптокоммутатора с криптоускорителем (например, са0).

Нажмите кнопку "Изменить".

На экране появится окно "Свойства физического интерфейса".

| Тип                     | Не опре,                         | делён   |   |        |     | MTU | 1500 | * |
|-------------------------|----------------------------------|---------|---|--------|-----|-----|------|---|
| Режим                   | Автовыбор                        |         |   | *      |     |     |      |   |
| <sup>р</sup> егистрация | Определяется сетевым устройством |         |   |        | M T |     |      |   |
| Р-Адреса                |                                  |         |   |        |     |     |      |   |
| Адрес                   |                                  |         | 1 | Маска  |     |     |      |   |
|                         |                                  |         |   |        |     |     |      |   |
|                         |                                  |         |   |        |     |     |      |   |
|                         |                                  |         |   |        |     |     |      |   |
|                         |                                  |         |   |        |     |     |      |   |
|                         |                                  |         |   |        |     |     |      |   |
|                         |                                  |         |   |        |     |     |      |   |
| Добавить                |                                  | зменить |   | Удалит | Ъ   |     |      |   |

4. В поле "Тип" из раскрывающегося списка выберите значение "Внешний" и далее в поле "IP-адреса" введите IP-адрес и маску внешнего интерфейса криптокоммутатора.

Нажмите кнопку "ОК" в нижней части окна.

Окно закроется, и в списке интерфейс са0 отобразится как внешний интерфейс криптокоммутатора.

| lазвание            | Тип          | Адрес/Маска | Параметры | MTU  |
|---------------------|--------------|-------------|-----------|------|
| <b>∫</b> ⊈igb0      | Не определён |             |           | 1500 |
| <b>J</b> ¶⊂igb1     | Не определён |             |           | 1500 |
| <b>∫</b> ⊈igb2      | Не определён |             |           | 1500 |
| <b>∫^</b> ⊈igb3     | Не определён |             |           | 1500 |
| <b>∫</b> ⊈igb4      | Не определён |             |           | 1500 |
| <b>J∿</b> ⊈igb5     | Не определён |             |           | 1500 |
| <b>∫</b> ⊈igb6      | Не определён |             |           | 1500 |
| <b>∫∿</b> ⊈igb7     | Не определён |             |           | 1500 |
| olxi <b>ها</b> ر    | Не определён |             |           | 1500 |
| ixl1 ع              | Не определён |             |           | 1500 |
| ixl2 ا              | Не определён |             |           | 1500 |
| ski <b>ا</b> ر      | Не определён |             |           | 1500 |
| <b>ഗ</b> ∈ca0       | Внешний      | 2.2.2.1/24  |           | 1500 |
| പ് <sub>ടേമ</sub> 1 | Не определён |             |           | 1500 |
| <b>ീ</b> ⊂ca2       | Не определён |             |           | 1500 |
| <b>ഗ</b> ്⊂ca3      | Не определён |             |           | 1500 |
| <b>∫</b> ⊄igb8      | Не определён | 1.1.1.2/24  |           | 1500 |

**Внимание!** Интерфейс igb8, предназначенный для связи с ЦУС, был задан при регистрации криптокоммутатора. Значение в поле "Тип" должно быть "Не определен".

5. Выберите один из свободных интерфейсов (igb0 - igb7, ixl0 - ixl3 — для криптокоммутатора без криптоускорителя, ca1 – ca3 — для криптокоммутатора с криптоускорителем), который должен выполнять роль порта коммутации (например, ca2), и нажмите кнопку "Изменить".

На экране появится окно "Свойства физического интерфейса" (см. рисунок выше).

**6.** В поле "Тип" из раскрывающегося списка выберите значение "Порт криптокоммутатора" и нажмите кнопку "ОК" в нижней части окна.

Окно "Свойства физического интерфейса" закроется, и в списке интерфейсов са2 будет определен как порт криптокоммутатора.

| <b>ം</b> ca0  | Внешний       | 2.2.2.1/24 | 1500 |
|---------------|---------------|------------|------|
| <b>ം</b> ca1  | Не определён  |            | 1500 |
| <b>∫</b> ⊈ca2 | Порт криптоко |            | 1500 |
| <b>്പ</b> ca3 | Не определён  |            | 1500 |

- **7.** Если необходимо задать еще один или несколько портов коммутации, выберите свободный интерфейс криптоускорителя, нажмите кнопку "Изменить" и повторите п. **6**.
- **8.** После задания всех необходимых портов коммутации нажмите кнопку "ОК" или "Применить" в нижней части окна "Свойства криптокоммутатора".

#### Фильтрация протоколов на криптокоммутаторе

Приведенные ниже настройки предназначены для запрета или разрешения прохождения через криптокоммутатор пакетов следующих протоколов:

- LACP;
- STP;
- 802.1X для Port-based access control;
- Pause-пакеты.

По умолчанию после ввода криптокоммутатора в эксплуатацию прохождение пакетов указанных протоколов запрещено.

**Примечание.** Данная настройка не влияет на криптокоммутатор с криптоускорителем.

#### Для просмотра текущих настроек коммутации:

- 1. Перейдите к меню управления сетевым устройством (см. стр. 54).
- **2.** Введите в строке ввода номер команды "Настройка коммутации" и нажмите клавишу <Enter>.

На экране появится меню настроек коммутации.

```
1: Показать текущие настройки коммутации

2: Разрешить прохождение LACP-пакетов

3: Разрешить прохождение STP-пакетов

4; Разрешить прохождение пакетов Port-Based access control

по 802.1x

5; Разрешить прохождение Pause-пакетов для flow control

0: Выход

Выберите пункт меню (0 - 5):
```

**3.** Введите в строке ввода номер команды "Показать текущие настройки коммутации" и нажмите клавишу <Enter>.

На экране отобразятся текущие настройки.

Прохождение пакетов LACP запрещено Прохождение пакетов STP запрещено Прохождение пакетов 802.1 запрещено Прохождение Pause пакетов запрещено

#### Для разрешения/запрета прохождения пакетов:

 В меню настроек коммутации введите в строке ввода номер команды для нужного протокола и нажмите клавишу <Enter>.

Содержание команды в меню изменится на противоположное ("запретить" на "разрешить" и — наоборот).

## Виртуальные коммутаторы

## Описание виртуального коммутатора

Виртуальный коммутатор объединяет порты криптокоммутаторов, предназначенные для работы L2VPN. В составе виртуального коммутатора такие порты называются портами коммутации. Если в состав криптокоммутатора входит криптоускоритель, в качестве портов коммутации используются интерфейсы криптоускорителя. В этом случае в виртуальном коммутаторе можно использовать только два физических интерфейса (порта коммутации) с двух разных криптокоммутаторов.

Парные связи между криптокоммутаторами устанавливаются автоматически при создании виртуального коммутатора. При необходимости парные связи можно устанавливать и удалять вручную. Установление парных связей выполняют в полном соответствии с процедурой установления парных связей для криптошлюзов (см. стр. **26**).

Процедура создания виртуального коммутатора включает в себя настройку механизма port security (задание МАС-адресов, запрет/разрешение динамической адресации, ограничение размера таблицы коммутации).

#### Список виртуальных коммутаторов

Созданные администратором виртуальные коммутаторы заносятся в список.

#### Для перехода к списку виртуальных коммутаторов:

- В главном окне ПУ ЦУС в списке объектов в разделе "Центр управления сетью" выберите пункт "Виртуальные коммутаторы".
  - В области отображения информации появится список зарегистрированных виртуальных коммутаторов.

На рисунке ниже представлен список, включающий в себя два виртуальных коммутатора — vk ca2 и vk ca3.

| Виртуальные коммутаторы |          |                   |                      |  |
|-------------------------|----------|-------------------|----------------------|--|
| Название                | Описание | Количество портов | Статус парных связей |  |
| vk ca2                  |          | 2                 | 0                    |  |
| vk ca3                  |          | 2                 | 0                    |  |
|                         |          |                   |                      |  |

В списке для каждого виртуального коммутатора приводится следующая информация:

- название;
- краткое описание;
- количество портов коммутации;
- статус парных связей.

В списке с виртуальными коммутаторами предусмотрено выполнение следующих

операций:

- создание нового виртуального коммутатора и добавление его в список;
- удаление из списка;
- управление МАС-адресами;
- просмотр и изменение параметров, заданных при создании виртуального коммутатора.

Для выполнения перечисленных выше операций используются кнопки панели инструментов или команды контекстного меню.

# Создание нового виртуального коммутатора

#### Для создания виртуального коммутатора:

 Перейдите к списку виртуальных коммутаторов и нажмите на панели инструментов кнопку "Создать виртуальный коммутатор" (или активируйте соответствующую команду контекстного меню).

На экране появится окно "Виртуальный коммутатор", предназначенное для настройки параметров создаваемого виртуального коммутатора.

- 2. Введите название и краткое описание создаваемого виртуального коммутатора.
- Добавьте в состав создаваемого виртуального коммутатора порты коммутации. Для этого нажмите кнопку "Добавить", расположенную справа. На экране появится окно "Порт коммутации".

| орт коммутации                 |                 |                                                |        |
|--------------------------------|-----------------|------------------------------------------------|--------|
| Криптокоммутатор               |                 | KK181                                          |        |
| Порт криптокоммут              | атора           | ca2                                            | Ŧ      |
| Класс трафика                  |                 | Нормальный                                     | Ŧ      |
| Режим безопасно                | ости            |                                                |        |
| Выключен                       |                 |                                                |        |
| Динамически                    | ие адреса храня | тся не более 20 минут                          |        |
| Допустимы с                    | татические адр  | еса, явно указанные в конфигурации             |        |
| ○ Мягкий                       |                 |                                                |        |
| Динамически                    | ие адреса сохра | няются до перезагрузки криптокоммутат          | boa    |
| Допустимы с                    | татические адр  | еса, явно указанные в конфигурации             |        |
| Wärzun                         |                 |                                                |        |
| П                              |                 |                                                |        |
| Динамическо                    | овько статичес  | рещено<br>кие алоеса, указанные в конфигурации |        |
|                                |                 | _                                              |        |
| газмер таолицы ко              | оммутации порт  | a                                              |        |
| Не более                       | 0               | адресов                                        |        |
| <ul> <li>Автоматиче</li> </ul> | ски определяет  | ся системой                                    |        |
| 🗹 Фиксировать с                | обытия НСД на   | пакеты от небезопасных МАС-адресов             |        |
|                                |                 | OK                                             | 0.7.0  |
|                                |                 | UK                                             | Отмена |

4. Укажите параметры создаваемого порта коммутации:

| Поле                               | Описание                                                                                                    |
|------------------------------------|----------------------------------------------------------------------------------------------------|
| Криптокоммутатор                   | Выберите из раскрывающегося списка криптокоммутатор,<br>порт которого должен войти в состав виртуального<br>коммутатора                            |
| Порт<br>криптокоммутатора          | Укажите порт криптокоммутатора, выбрав его из<br>раскрывающегося списка интерфейсов                                                                |
| Класс трафика                      | Выберите класс трафика из раскрывающегося списка                                                                                                   |
| Режим безопасности                 | Укажите режим безопасности, в котором должен работать дан-<br>ный порт коммутации                                                                  |
| Размер таблицы<br>коммутации порта | Задайте размер таблицы коммутации порта                                                                                                    |
| Фиксировать<br>события НСД         | Если не требуется фиксировать события НСД на пакеты от<br>небезопасных МАС-адресов, удалите соответствующую<br>отметку, установленную по умолчанию |

5. Нажмите кнопку "ОК".

Окно "Порт коммутации" закроется, и в окне "Виртуальный коммутатор" в списке появится добавленный порт коммутации.

**6.** Нажмите кнопку "Добавить..." и добавьте в список второй порт коммутации (см. пп. **4, 5**).

| азвание         |                          |               |            |
|-----------------|--------------------------|---------------|------------|
| /k ca2          |                          |               |            |
| писание         |                          |               |            |
|                 |                          |               |            |
|                 |                          |               |            |
|                 |                          |               |            |
| орты коммутации |                          |               |            |
| фиптокоммутатор | 🔺 Порт криптокоммутатора | Класс трафика |            |
| KK180           | ca2                      | Нормальный    | Добавить   |
| KK181           | ca2                      | Нормальный    | Изменить   |
|                 |                          |               | Удалить    |
|                 |                          |               | МАС-адреса |
|                 |                          |               |            |
|                 |                          |               |            |
|                 |                          |               |            |
|                 |                          |               |            |
|                 |                          |               | ОК         |

Для изменения списка портов и их параметров используйте кнопки "Добавить...", "Изменить..." и "Удалить" (см. рисунок выше).

**Внимание!** По умолчанию в создаваемом виртуальном коммутаторе будут автоматически созданы парные связи между криптокоммутаторами, чьи порты входят в его состав. Если необходимо изменить парные связи, удалите соответствующую отметку в нижней части окна (см. рисунок выше) и установите парные связи вручную (об установлении парных связей вручную см. стр. **26**).

 При необходимости задать статические МАС-адреса нажмите кнопку "МАСадреса", расположенную справа (см. рисунок выше).

На экране появится окно "Управление МАС-адресами".

В левой части окна расположен список портов коммутации виртуального коммутатора. В правой части окна — списки МАС-адресов, назначенных портам коммутации.

**8.** Для назначения МАС-адреса выберите в списке порт коммутации и нажмите в панели инструментов кнопку "Добавить статический адрес".

На экране появится окно, предназначенное для ввода МАС-адреса.

9. Введите МАС-адрес и нажмите кнопку "ОК".

Введенный адрес будет добавлен в список МАС-адресов выбранного порта коммутации.

**10.**Задайте все необходимые статические адреса (см. пп. **8**, **9**) и нажмите кнопку "Закрыть".

Окно "Управление МАС-адресами" закроется.

**11.** Для сохранения настроек нажмите в окне "Виртуальный коммутатор" кнопку "ОК".

Окно "Виртуальный коммутатор" закроется, и в списке виртуальных коммутаторов появится новый объект.

# Сценарии применения криптокоммутаторов с криптоускорителем

В данном подразделе приведены сценарии применения криптокоммутаторов в сетях L2VPN.

# Сценарий 1

На рисунке ниже представлена схема подключения криптокоммутаторов КК 1 и КК 2 к стороннему оборудованию с агрегированными интерфейсами.

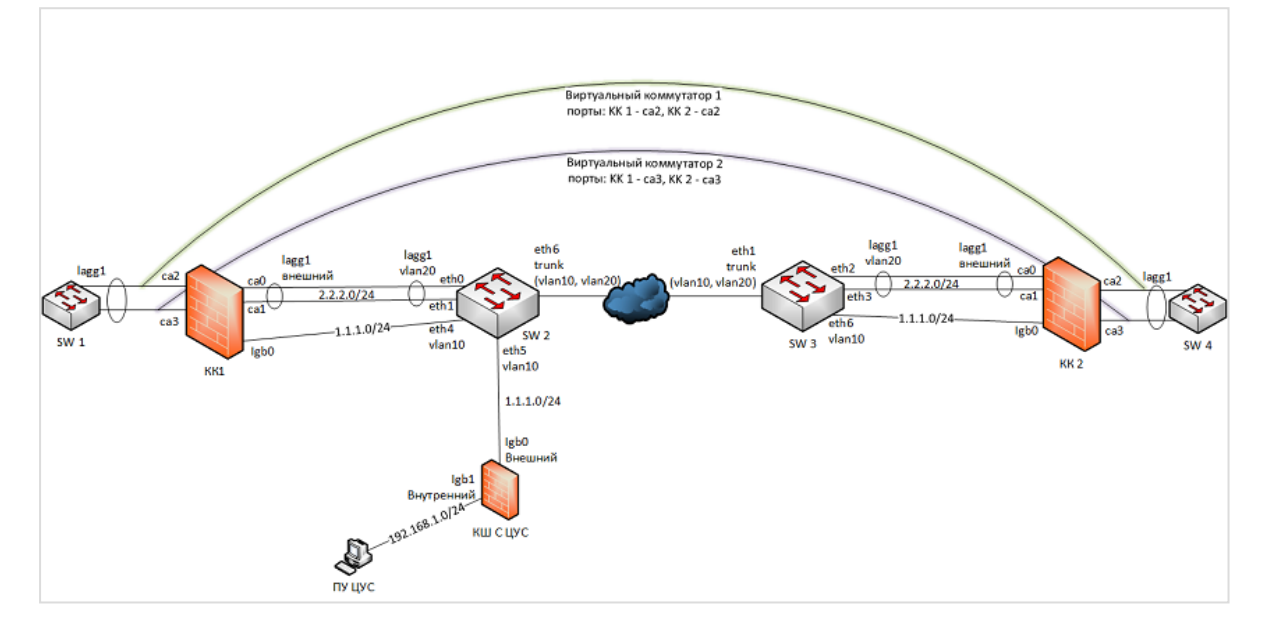

Криптокоммутаторы КК 1 и КК 2 внутренними интерфейсами подключены соответственно к коммутаторам SW 1 и SW 4 с агрегированными интерфейсами lagg1.

Внутренними интерфейсами КК 1 и КК 2 являются порты криптоускорителей са2 и са3. При настройке интерфейсов криптокоммутаторов тип са2 и са3 должен быть задан как "Порт криптокоммутатора".

В качестве внешних интерфейсов криптокоммутаторов КК 1 и КК 2 используются порты криптоускорителей ca0 и ca1, агрегированные в логические интерфейсы lagg1.

Для связи с ЦУС в криптокоммутаторах используются порты lgb0. Тип интерфейса у этих портов должен иметь значение "Не определен".

Рабочее место администратора (ПУ ЦУС) расположено в подсети, защищаемой КШ с ЦУС.

Для работы L2VPN необходимо создать два виртуальных коммутатора. В первый виртуальный коммутатор необходимо включить порты са2 криптокоммутаторов КК 1 и КК 2, во второй — порты са3.

# Сценарий 2

Данный сценарий отличается от сценария 1 агрегированием внутренних интерфейсов криптокоммутаторов КК 1 и КК 2 (см. рисунок ниже).

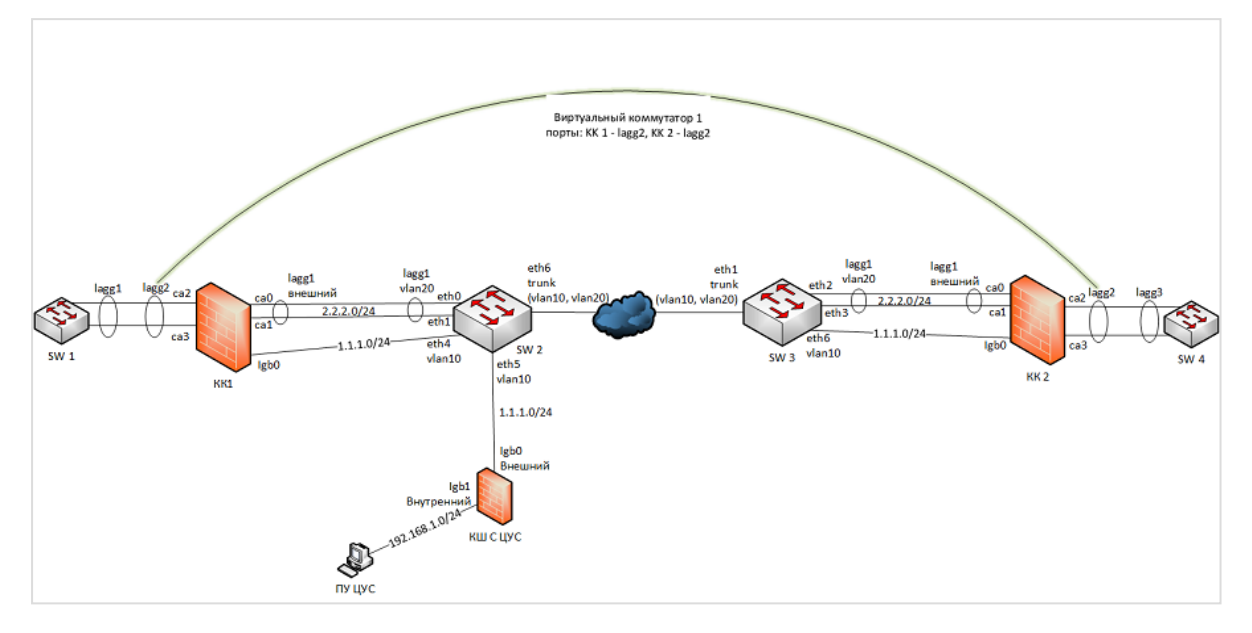

Интерфейсы ca2 и ca3 криптокоммутаторов КК 1 и КК 2 объединены в логический интерфейс lagg2.

При настройке интерфейсов криптокоммутаторов тип логического интерфейса lagg2 должен быть задан как "Порт криптокоммутатора".

Для работы L2VPN необходимо создать виртуальный коммутатор, включающий в себя порты lagg2 криптокоммутаторов КК 1 и КК 2.

# Сценарий 3

На рисунке ниже показано подключение стороннего оборудования к внутренним интерфейсам са2 и са3 криптокоммутаторов КК 1 и КК 2. Сторонним оборудованием может быть, например, коммутатор, маршрутизатор, хост и т. п.

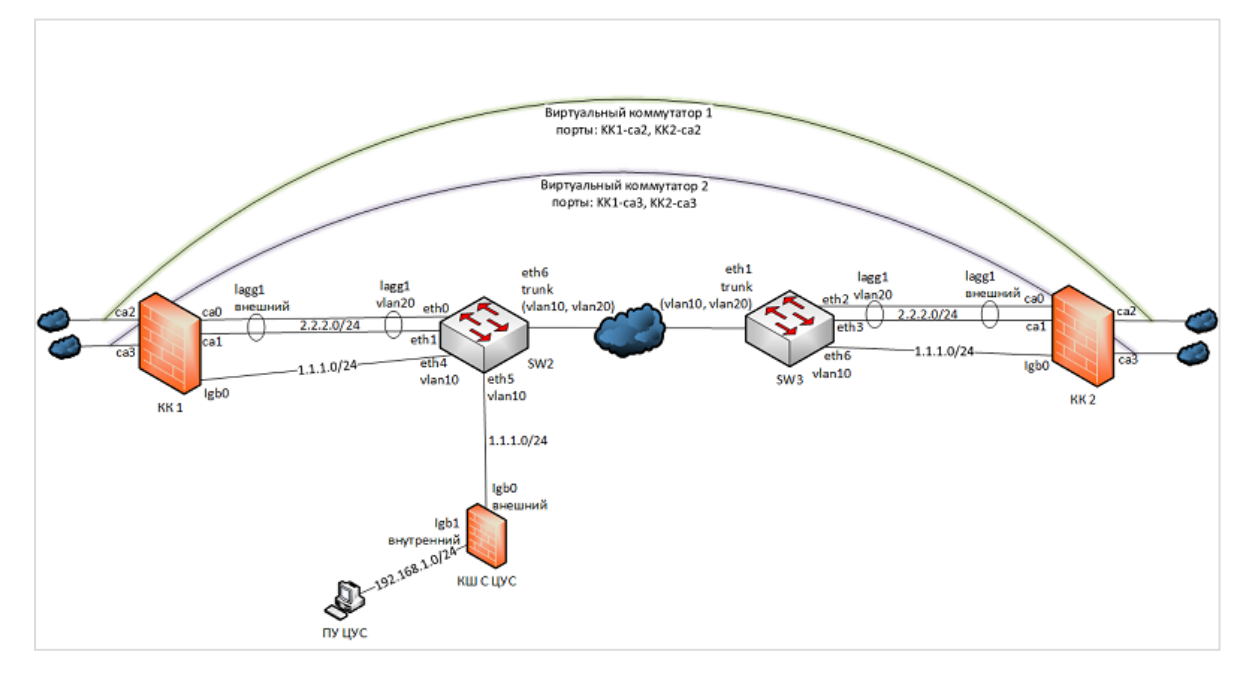

При настройке криптокоммутаторов КК 1 и КК 2 интерфейсам са2 и са3 необходимо задать тип "Порт криптокоммутатора". Порты са2 входят в состав виртуального коммутатора 1, а порты са3 — в состав виртуального коммутатора 2.

Подключение криптокоммутаторов к коммутаторам SW2 и SW3 такое же, как и в предыдущих сценариях.

# Сценарий 4

На рисунке ниже представлена схема подключения криптокоммутаторов к стороннему оборудованию, поддерживающая работоспособность L2VPN в случае выхода из строя какого-либо сетевого устройства, участвующего в передаче трафика между SW1 и SW6.

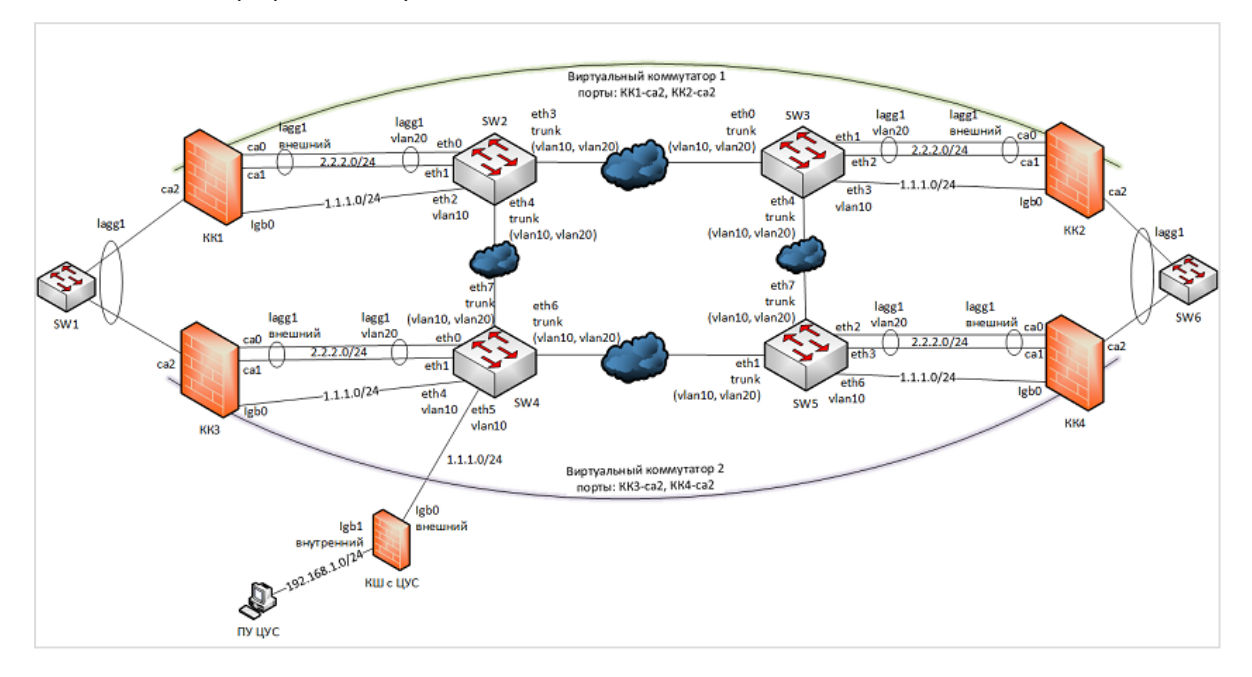

Криптокоммутаторы КК 1 и КК 3 внутренними интерфейсами са2 подключены к агрегированному интерфейсу lagg1 устройства SW1. Аналогично криптокоммутаторы КК 2 и КК 4 подключены к SW6.

Тип интерфейсов са2 криптокоммутаторов — "Порт криптокоммутатора".

Интерфейсы ca0 и ca1 криптокоммутаторов агрегированы во внешний интерфейс lagg1 и подключены к агрегированным интерфейсам устройств SW2– SW5.

Порты са2 криптокоммутаторов КК 1 и КК2 входят в состав виртуального коммутатора 1. Порты са2 криптокоммутаторов КК 3 и КК4 входят в состав виртуального коммутатора 2.

При выходе из строя какого-либо из устройств, относящихся к виртуальному коммутатору, весь трафик между SW1 и SW6 перенаправляется на устройства, относящиеся к другому виртуальному коммутатору.

# Приложение

# Переход к меню локальной настройки параметров сетевого устройства

- Откройте главное окно локального управления сетевым устройством. Для этого необходимо нажать клавишу <Enter> в короткий промежуток времени после перезагрузки узла.
  - 1: Завершение работы
  - 2: Перезагрузка
  - 3: Управление конфигурацией
  - 4: Настройка безопасности
  - 5: Настройка СД <функция недоступна>
  - 6: Тестирование
  - 0: Выход

```
Выберите пункт меню (0-6):
```

**2.** Введите номер команды "Управление конфигурацией" и нажмите клавишу <Enter>.

На экране появится меню локальной настройки параметров сетевого устройства.

- 1: Сохранение конфигурации
- 2: Загрузка конфигурации
- 3: Изменение адреса активного ЦУС
- 4: Настройка РРРоЕ-соединений
- 5: Настройка шифрования
- 6: Настройка фрагментации
- 7: Настройка коммутации
- 8: Настройка отладочного журнала
- 9: Настройка доступа удаленного терминала
- 10: Настройка режима ретранслятора DHCP (replace)
- 11: Выключение Agent relay information (опции 82) на DHCPретрансляторе
- 12: Установить ПО криптоускорителя
- 0: Выход
- Выберите пункт меню (0 12):

# Просмотр сведений о состоянии каналов

В главном окне программы управления можно просмотреть текущее состояние VPN- каналов комплекса, а также состояние каналов определенного криптошлюза.

#### Для просмотра сведений о каналах комплекса:

 В главном окне программы управления в панели навигации выберите раздел "Центр управления сетью".

В области отображения информации появятся сведения о состоянии VPN-каналов:

- общее количество рабочих и нерабочих каналов;
- список криптошлюзов с указанием для каждого из них парных связей, а также рабочих и нерабочих каналов.

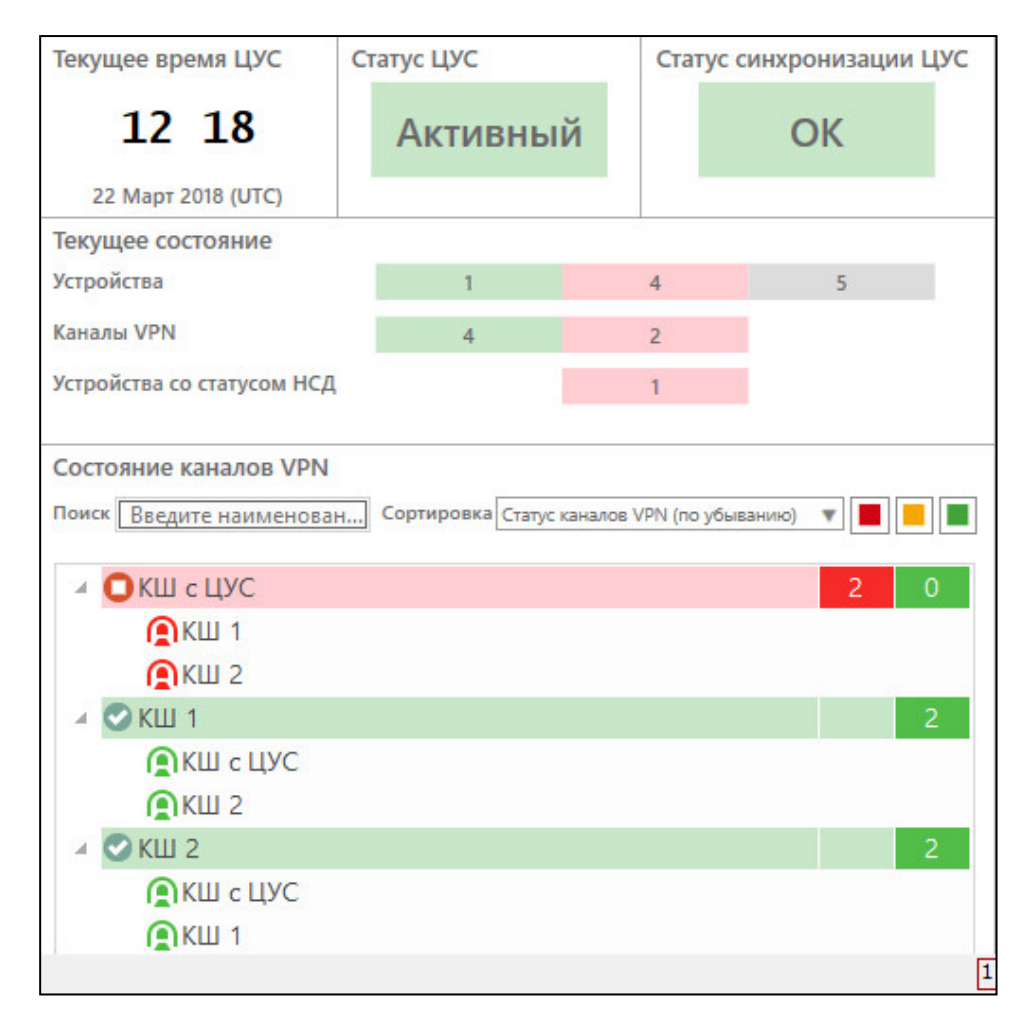

Работающие и неработающие криптошлюзы и каналы помечаются пиктограммами зеленого и красного цвета соответственно. Криптошлюзы с рабочими и нерабочими каналами помечаются пиктограммой желтого цвета.

В списке криптошлюзов предусмотрены поиск по наименованию и сортировка по убыванию или возрастанию статуса. Под статусом в данном случае понимается количество нерабочих каналов.

#### Для просмотра сведений о каналах криптошлюза:

1. В списке криптошлюзов выберите устройство.

В дополнительном окне отобразятся сведения о выбранном устройстве (состав сведений зависит от настроек интерфейса программы управления).

**2.** В дополнительном окне перейдите на вкладку "Состояние КШ" и при необходимости нажмите кнопку "Канал VPN" в панели инструментов.

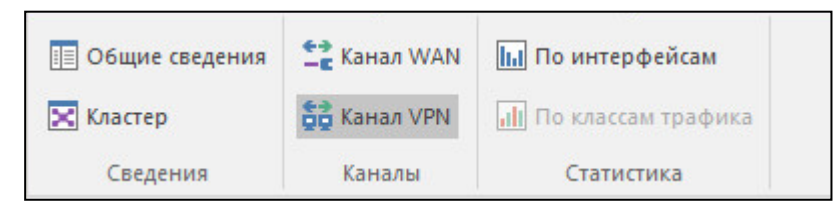

В дополнительном окне появятся сведения о каналах VPN.

| ŝ          | ▼ Главная                             | Дог<br>Вид Сост                      | іолнительн<br>ояние КШ/Ю         | 10<br>(K.                                   |                |        |          | Континен | нт - Главный а | дминистратор - КШ с | цус |
|------------|---------------------------------------|--------------------------------------|----------------------------------|---------------------------------------------|----------------|--------|----------|----------|----------------|---------------------|-----|
|            | Общие сведения<br>Кластер<br>Сведения | 🛨 Канал WAN<br>🙀 Канал VPN<br>Каналы | <b>III</b> По и<br>III По и<br>С | ннтерфейсам<br>глассам трафика<br>татистика |                |        |          |          |                |                     |     |
| Кри        | птографически<br>Название             | описание                             |                                  | Частный режим                               | Состояние      | нсл    | NAT      | Кластер  | Multi-WAN      | Каналы VPN СЛ       | F   |
| -1≱<br>-1≯ | КШ 1                                  | КШ локальной се<br>КШ покальной се   | ти Фили<br>ти Фили               |                                             | Отключен (Не в |        |          | Telderop | RT             |                     |     |
| 12         | КШсЦУС                                | КШ с ЦУС центра                      | ального о                        |                                             | Включен        | 8      |          |          | RT             | A                   |     |
| Сос        | стояние КШ                            | 1                                    |                                  |                                             |                |        |          |          |                |                     |     |
| Kai        | налы VPN                              |                                      |                                  |                                             |                |        |          |          |                |                     |     |
|            | Связь                                 |                                      |                                  |                                             | Кол-во неработ | оспосо | обных ка | аналов   |                | Время отказа        |     |
|            | КШ с ЦУС <->                          | КШ 1                                 |                                  |                                             | 1              |        |          |          |                | больше суток        |     |
|            | КШ с ЦУС <->                          | КШ 2                                 |                                  |                                             | 1              |        |          |          |                | больше суток        |     |
|            |                                       |                                      |                                  |                                             |                |        |          |          |                |                     |     |

**Примечание.** Кроме сведений о каналах в дополнительном окне могут отображаться другие сведения в зависимости от нажатых кнопок в панели инструментов.

В разделе "Каналы VPN" отображается список парных связей данного КШ с указанием количества неработоспособных каналов для каждой из них и времени отказа.

#### Виртуальная адресация

Для обеспечения возможности обмена информацией по защищенному каналу между пересекающимися подсетями, защищенными разными КШ, используется механизм виртуальной адресации.

Отправителю и получателю, находящимся в пересекающихся подсетях за разными КШ, назначаются виртуальные адреса.

Отправитель отсылает пакет со своего реального адреса на виртуальный адрес получателя. При этом КШ отправителя перед зашифрованием заменяет реальный адрес отправителя на виртуальный.

В зашифрованном пакете адреса отправителя и получателя – виртуальные.

КШ получателя после расшифрования заменяет адрес получателя на реальный. В результате пакет приходит на реальный адрес получателя с виртуального адреса отправителя.

Для настройки схемы с применением виртуальной адресации необходимо для каждой пары отправитель – получатель назначить виртуальные адреса. Виртуальный адрес отправителя или получателя назначается хосту или подсети, которые являются зарегистрированными сетевыми объектами.

Назначение виртуального адреса сетевому объекту описано в процедуре создания сетевого объекта (см. стр. **16**).

# Увеличение пропускной способности VPN-канала

В данном разделе приведен пример использования фермы КШ для увеличения пропускной способности VPN-канала по схеме "точка-точка".

На рисунке ниже показаны две защищаемые сети 3С 1 и 3С 2.

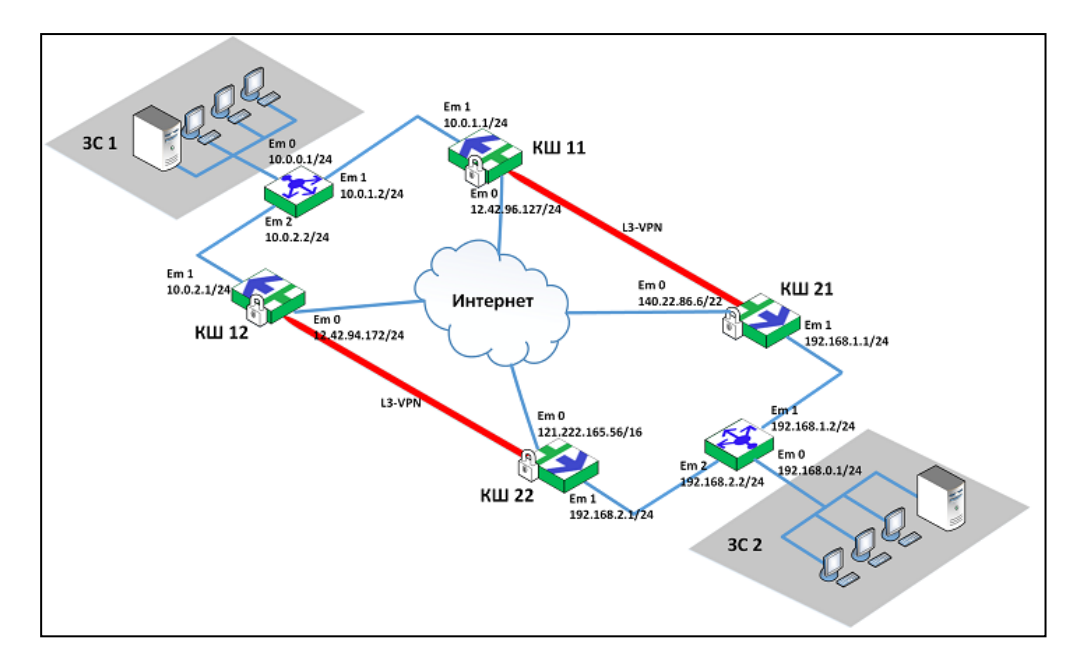

В каждой защищаемой сети устанавливают по одинаковой ферме. Нагрузка распределяется между КШ в ферме. Ферма состоит из нескольких КШ и балансировщика, распределяющего пакеты из защищенной сети между данными КШ по алгоритму Round Robin. Количество КШ определяется требуемой пропускной способностью VPN-канала.

На рисунке в защищаемой сети ЗС 1 установлены КШ 11 и КШ 12, в ЗС 2 — соответственно КШ 21 и КШ 22.

В качестве балансировщика может быть использован дополнительный КШ в режиме Multi-WAN "Балансировка трафика" (см. [**3**], "Балансировка трафика между внешними интерфейсами сетевого устройства"). Также возможно использование балансировщиков типа RR-DNS, L3/L4.

КШ из разных сетей поддерживают связь попарно по непересекающимся каналам.

Используются следующие интерфейсы:

#### КШ 11

| Внешний    | Em 0 | 12.42.96.127/24 |
|------------|------|-----------------|
| Внутренний | Em 1 | 10.0.1.1/24     |

#### КШ 12

| Внешний    | Em 0 | 12.42.94.172/24 |
|------------|------|-----------------|
| Внутренний | Em 1 | 10.0.2.1/24     |

#### КШ 21

| Внешний    | Em 0 | 140.22.86.6/22 |
|------------|------|----------------|
| Внутренний | Em 1 | 192.168.1.1/24 |

#### КШ 22

| Внешний    | Em 0 | 121.222.165.56/16 |
|------------|------|-------------------|
| Внутренний | Em 1 | 192.168.2.1/24    |

#### Балансировщик ЗС 1

| Em 0 | 10.0.0.1/24 |
|------|-------------|
| Em 1 | 10.0.1.2/24 |

| Em 2 | 10.0.2.2/24 |
|------|-------------|
|      |             |

#### Балансировщик ЗС 2

| Em 0 | 192.168.0.1/24 |
|------|----------------|
| Em 1 | 192.168.1.2/24 |
| Em 2 | 192.168.2.2/24 |

#### Для настройки фермы шлюзов:

1. Создайте следующие сетевые объекты:

Сетевые объекты с виртуальными адресами

| Параметр                           | Сет. объект 1            | Сет. объект 2           | Сет. объект З           | Сет. объект 4           |
|------------------------------------|--------------------------|-------------------------|-------------------------|-------------------------|
| Название                           | 3С КШ11                  | 3С КШ12                 | 3С КШ21                 | 3С КШ22                 |
| Тип передачи<br>данных             | Unicast                  |                         |                         |                         |
| Описание                           | Защищаемая<br>сеть КШ11  | Защищаемая<br>сеть КШ12 | Защищаемая<br>сеть КШ21 | Защищаемая<br>сеть КШ22 |
| IP-адрес                           | 10.0.0.0 192.168.0.0     |                         | 68.0.0                  |                         |
| Маска                              | 255.255.255.0            |                         |                         |                         |
| Тип привязки                       | Защищаемый               |                         |                         |                         |
| Криптошлюз                         | КШ11                     | КШ12                    | КШ21                    | КШ22                    |
| Интерфейс                          | Em1                      |                         |                         |                         |
| Трансляция<br>адреса внутри<br>VPN | Да                       |                         |                         |                         |
| Виртуальный<br>адрес               | 173.17.2.0               | 173.17.3.0              | 173.17.0.0              | 173.17.1.0              |
| Маска                              | 255.255.2                |                         |                         |                         |
| Регистрация                        | Определяется интерфейсом |                         |                         |                         |

#### Сетевые объекты с реальными адресами

| Параметр                        | Сет. объект 5            | Сет. объект 6           | Сет. объект 7           | Сет. объект 8           |
|---------------------------------|--------------------------|-------------------------|-------------------------|-------------------------|
| Название                        | ВС КШ11                  | ВС КШ21                 | ВС КШ12                 | ВС КШ22                 |
| Тип передачи<br>данных          | Unicast                  |                         |                         |                         |
| Описание                        | Внутренняя<br>сеть КШ11  | Внутренняя<br>сеть КШ21 | Внутренняя<br>сеть КШ12 | Внутренняя<br>сеть КШ22 |
| IP-адрес                        | 173.17.2.0               | 173.17.0.0              | 173.17.3.0              | 173.17.1.0              |
| Маска                           | 255.255.2                |                         |                         |                         |
| Тип привязки                    | Внутренний               |                         |                         |                         |
| Криптошлюз                      | КШ11                     | КШ21                    | КШ12                    | КШ21                    |
| Интерфейс                       | Em1                      |                         |                         |                         |
| Трансляция адреса<br>внутри VPN | Нет                      |                         |                         |                         |
| Регистрация                     | Определяется интерфейсом |                         |                         |                         |

2. Создайте следующие правила фильтрации:

| Параметр                                  | Прав.<br>фильт.1                    | Прав. фильт.<br>2              | Прав. фильт.<br>З              | Прав. фильт.<br>4              |
|-------------------------------------------|-------------------------------------|--------------------------------|--------------------------------|--------------------------------|
| Название                                  | ΠΦ11>21                             | ΠΦ21>11                        | ΠΦ12>22                        | ΠΦ22>12                        |
| Описание                                  | Правило<br>фильтрации<br>11>21      | Правило<br>фильтрации<br>21>11 | Правило<br>фильтрации<br>12>22 | Правило<br>фильтрации<br>22>12 |
| Отправитель                               | 3С КШ11                             | 3С КШ21                        | 3С КШ12                        | 3С КШ22                        |
| Инверсия адреса<br>отправителя            | Нет                                 |                                |                                |                                |
| Получатель                                | 3С КШ21                             | 3С КШ11                        | 3С КШ22                        | 3С КШ12                        |
| Инверсия адреса<br>получателя             | Нет                                 |                                |                                |                                |
| Сервисы                                   | Любой ТСР, Любой UDP, Любой ICMP    |                                |                                |                                |
| Действие                                  | Пропустить                          |                                |                                |                                |
| Временной<br>интервал                     | Постоянно                           |                                |                                |                                |
| Класс трафика                             | Нормальный                          |                                |                                |                                |
| Регистрация                               | Определяется источником/получателем |                                |                                |                                |
| Контролировать<br>состояние<br>соединения | Да                                  |                                |                                |                                |
| Защита от DoS-атак                        | Нет                                 |                                |                                |                                |
| Применить и<br>завершить<br>обработку     | Да                                  |                                |                                |                                |
| Отключено                                 | Нет                                 |                                |                                |                                |

## 3. Создайте следующие правила трансляции:

| Параметр                                         | Прав. транс.<br>1                   | Прав. транс.<br>2         | Прав. транс.<br>З            | Прав. транс.<br>4         |
|--------------------------------------------------|-------------------------------------|---------------------------|------------------------------|---------------------------|
| Устройство                                       | КШ11                                | КШ21                      | КШ12                         | КШ22                      |
| Название                                         | ПТ11                                | ПТ21                      | ПТ12                         | ПТ22                      |
| Описание                                         | Правило трансляции 1:1              |                           |                              |                           |
| Направление                                      | 1:1                                 |                           |                              |                           |
| Источник                                         | ВС КШ11                             | ВС КШ21                   | ВС КШ12                      | ВС КШ22                   |
| Получатель                                       | 3С КШ11                             | 3С КШ21                   | 3С КШ12                      | 3С КШ22                   |
| Интерфейс                                        | Em1                                 |                           |                              |                           |
| Временной<br>интервал                            | Постоянно                           |                           |                              |                           |
| Класс трафика                                    | Нормальный                          |                           |                              |                           |
| Регистрация                                      | Определяется источником/получателем |                           |                              |                           |
| Трансляция<br>адреса<br>источника<br>изменить на | 192.168.0.0<br>255.255.255.0        | 10.0.0.0<br>255.255.255.0 | 192.168.0.0<br>255.255.255.0 | 10.0.0.0<br>255.255.255.0 |
| Отключено                                        | Нет                                 |                           |                              |                           |

4. Установите парные связи КШ11 -- КШ21 и КШ12 -- КШ22.

# Документация

- **1.** Аппаратно-программный комплекс шифрования "Континент". Версия 3.9. Руководство администратора. Принципы функционирования комплекса.
- **2.** Аппаратно-программный комплекс шифрования "Континент". Версия 3.9. Руководство администратора. Ввод в эксплуатацию.
- **3.** Аппаратно-программный комплекс шифрования "Континент". Версия 3.9. Руководство администратора. Управление комплексом.
- **4.** Аппаратно-программный комплекс шифрования "Континент". Версия 3.9. Руководство администратора. Межсетевое экранирование.
- **5.** Аппаратно-программный комплекс шифрования "Континент". Версия 3.9. Руководство администратора. Сетевые функции.
- **6.** Аппаратно-программный комплекс шифрования "Континент". Версия 3.9. Руководство администратора. Настройка VPN.
- **7.** Аппаратно-программный комплекс шифрования "Континент". Версия 3.9. Руководство администратора. Аудит.
- **8.** Аппаратно-программный комплекс шифрования "Континент". Версия 3.9. Руководство администратора. Сервер доступа.
- **9.** Аппаратно-программный комплекс шифрования "Континент". Версия 3.9. Руководство администратора. Клиент аутентификации пользователя.
- **10.** Аппаратно-программный комплекс шифрования "Континент". Версия 3.9. Руководство администратора. Настройки и использование SNMP.